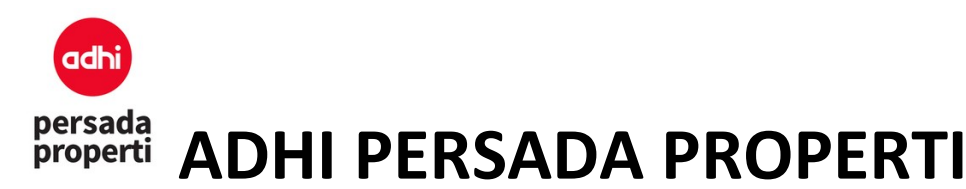

# Documentation of Property System Management

# Adhi Persada Properti

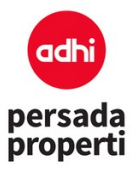

#### **Table of Contents**

| INT | RODUCT                           | ΓΙΟΝ5                          |  |  |  |  |  |  |  |  |
|-----|----------------------------------|--------------------------------|--|--|--|--|--|--|--|--|
| FLO | W CHA                            | RT6                            |  |  |  |  |  |  |  |  |
| Ρ   | Proses Input Unit Baru           |                                |  |  |  |  |  |  |  |  |
| Ρ   | Proses Pembuatan Harga dan Term6 |                                |  |  |  |  |  |  |  |  |
| Ρ   | roses Re                         | eserved Unit dan Booking Unit7 |  |  |  |  |  |  |  |  |
| Ρ   | roses Sa                         | ales Administration7           |  |  |  |  |  |  |  |  |
| Ρ   | roses Pa                         | ayment (dan Taxing)8           |  |  |  |  |  |  |  |  |
| Ρ   | roses Co                         | ommision8                      |  |  |  |  |  |  |  |  |
| Log | in                               | 9                              |  |  |  |  |  |  |  |  |
| ME  | NU DET                           | AILS                           |  |  |  |  |  |  |  |  |
| 1   | . Hon                            | ne10                           |  |  |  |  |  |  |  |  |
|     | 1.1.                             | Change Password                |  |  |  |  |  |  |  |  |
|     | 1.2.                             | Logout10                       |  |  |  |  |  |  |  |  |
| 2   | . Sett                           | ing10                          |  |  |  |  |  |  |  |  |
|     | 2.1.                             | Company10                      |  |  |  |  |  |  |  |  |
|     | 2.2.                             | Project                        |  |  |  |  |  |  |  |  |
|     | 2.3.                             | Tax Invoice                    |  |  |  |  |  |  |  |  |
|     | 2.4.                             | Zoning11                       |  |  |  |  |  |  |  |  |
|     | 2.5.                             | Item Type                      |  |  |  |  |  |  |  |  |
|     | 2.6.                             | View                           |  |  |  |  |  |  |  |  |
|     | 2.7.                             | Facing11                       |  |  |  |  |  |  |  |  |
|     | 2.8.                             | User                           |  |  |  |  |  |  |  |  |
|     | 2.9.                             | Roles11                        |  |  |  |  |  |  |  |  |
| 3   | . Plan                           | nning12                        |  |  |  |  |  |  |  |  |
|     | 3.1.                             | Master Category12              |  |  |  |  |  |  |  |  |
|     | 3.2.                             | Master Cluster                 |  |  |  |  |  |  |  |  |
|     | 3.3.                             | Master Product                 |  |  |  |  |  |  |  |  |
|     | 3.4.                             | Master Detail12                |  |  |  |  |  |  |  |  |
|     | 3.5.                             | Master Block                   |  |  |  |  |  |  |  |  |

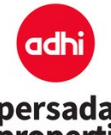

| 3.6.    | Unit                         | 12 |
|---------|------------------------------|----|
| 3.7.    | Unit Item                    | 12 |
| 4. Bizo | dev                          | 13 |
| 4.1.    | Fin Scheme                   | 13 |
| 4.2.    | Term Payment                 | 13 |
| 4.3.    | Unit Pricing                 | 16 |
| 5. Ma   | aster Control                | 17 |
| 5.1.    | Unit Control                 | 17 |
| 5.2.    | Report Unit                  | 17 |
| 5.3.    | Report Diagramatic Unit      | 21 |
| 5.4.    | Price List Generator         | 21 |
| 6. Per  | rsonal                       | 25 |
| 6.1.    | Master Personal              | 25 |
| 6.2.    | Customer                     | 25 |
| 6.3.    | Deal Closer                  | 25 |
| 6.4.    | Report Customer              | 28 |
| 7. Boc  | oking                        | 31 |
| 7.1.    | Master Sales Event           | 31 |
| 7.2.    | Master Sales Location        | 31 |
| 7.3.    | Booking                      | 31 |
| 7.4.    | Cancel Booking               | 35 |
| 7.5.    | Change Owner                 | 37 |
| 8. Fina | ance                         | 39 |
| 8.1.    | Master Bank                  | 39 |
| 8.2.    | Master Account               | 39 |
| 8.3.    | Payment                      | 40 |
| 8.4.    | Payment Clearing             | 42 |
| 8.5.    | Payment History              | 42 |
| 8.6.    | Payment Taxing / Tax Invoice | 43 |
| 8.7.    | Payment Refund               | 44 |

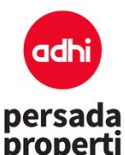

| 8.8.  | Report Payment Custom |    |
|-------|-----------------------|----|
| 8.9.  | Report Payment        | 47 |
| 9. SA | D                     | 49 |
| 9.1.  | Master Bank KPR       | 49 |
| 9.2.  | Sales Administration  | 51 |
| 9.3.  | Payment Overdue       | 53 |
| 9.4.  | Report Sales          | 54 |
| 9.5.  | Report Sales Custom   | 58 |
| 9.6.  | Report Sales User Def | 60 |
| 10.   | Comission             | 62 |
| 10.1  | Master PPH Non NPWP   | 62 |

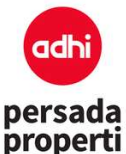

#### **INTRODUCTION**

Property Sistem Management adalah suatu sistem yang membantu Developer mengelola unit property mulai dari data stok unit, penjualan/penyewaan, schedule pembayaran, sampai kepada analisa pelaporan; dimana semua proses tersebut dilakukan secara *web-based* atau *online*, sehingga data bersifat *real time* dan memudahkan Developer untuk mengakses program ini dimana dan kapan saja.

Tampilan semua halaman adalah simple dan user friendly. Bagian atas kiri diisi dengan logo perusahaan, kemudian diikuti dengan menu utama (Setting, AGMS, CCMS, dst). Berikutnya adalah judul menu yang

sedang dibuka, diikuti dengan symbol Add untuk input data baru. Bagian bawah adalah query atau pencarian data-data yang sudah pernah diinput sebelumnya. Developer bisa melakukan pencarian berdasarkan **keyword** atau langsung klik tombol **search** untuk menampilkan seluruh data. Simbol Qupdate untuk edit/update data, sedangkan Delete untuk menghapus data.

| Setting - | AGMS <del>-</del> | CCMS -       | Planning -    | BDD -        | MC - P   | ersonal 🗸    | Booking 👻       | Fin 👻 S     | AD 🗕 Komisi 🗕 | Launching - | Report -    | Other -     | Fran        |
|-----------|-------------------|--------------|---------------|--------------|----------|--------------|-----------------|-------------|---------------|-------------|-------------|-------------|-------------|
|           |                   |              |               |              |          |              |                 |             |               |             | Project     | Grand Dhika | City Jatiwa |
| Book      | king              |              |               |              |          |              |                 |             |               |             |             | Add         |             |
| Booki     | ing Date          |              |               |              |          | s/d 25/0     | 7/2019          |             |               |             |             |             |             |
| Keywo     | ord               |              | Exact         | ~            | All      | ~            |                 |             |               |             |             |             |             |
| Sort E    | Зу                |              | *Pencarian da | pat dengan k | -        | (lantai) dan | unit no, contol | h 07/07     |               |             |             |             |             |
| #         | NUP               | Customer     | Name          |              | Unit Nar | ne Tern      | n Payment       | Booking Dat | e BAST Date   |             | Statu       |             |             |
| 1         |                   | PT. Mulia H  | utama Perkasa |              | 39       | Tuna         |                 | 10/04/2019  | 10/04/2019    | SHTML S     | OF Q Update | 🗋 Delete    |             |
| 2         |                   | PT. Dwi Dut  | ta Jaya       |              | 39       | Tuna         | ŧİ.             | 10/04/2019  |               | B HTML B P  | DF Q Update | 🔳 Delete    |             |
| 3         |                   | Titik Indahy | ani           |              | 39       | Tuna         | li -            | 01/05/2019  |               | AHTML AP    | DF Q Update | 📋 Delete    |             |
| 4         |                   | PT. Mulia H  | utama Perkasa |              | CE M14   | Tuna         | aŭ.             | 30/04/2019  |               | G HTML G PI | DF Q Update | 💼 Delete    |             |

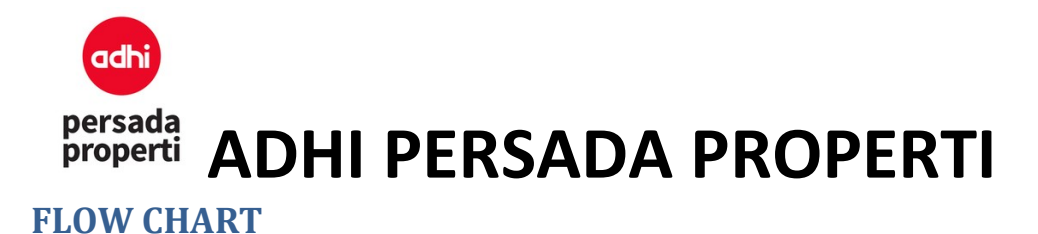

#### **Proses Input Unit Baru**

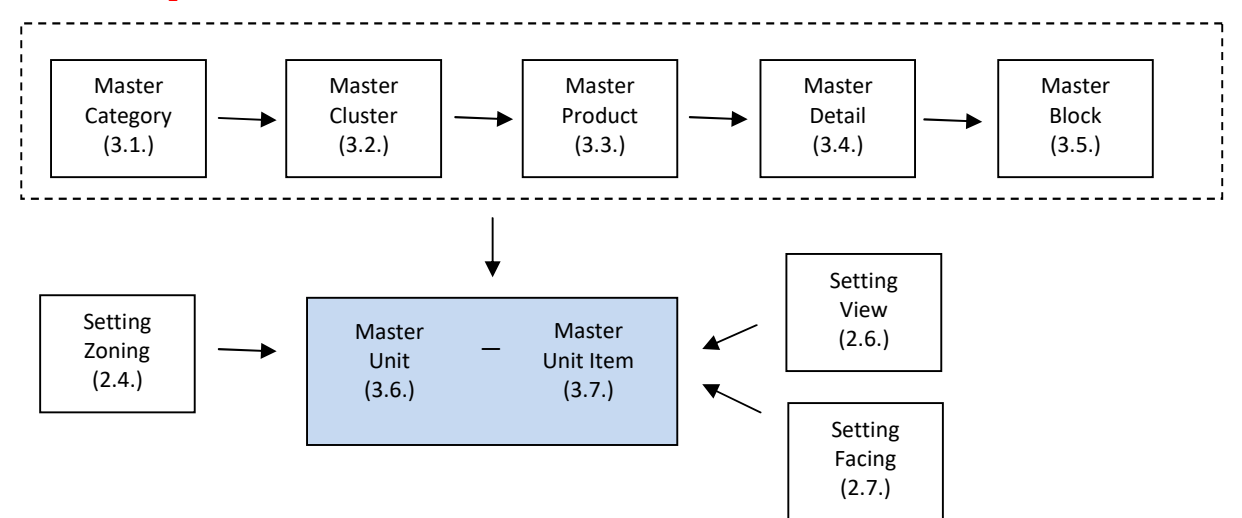

#### Proses Pembuatan Harga dan Term

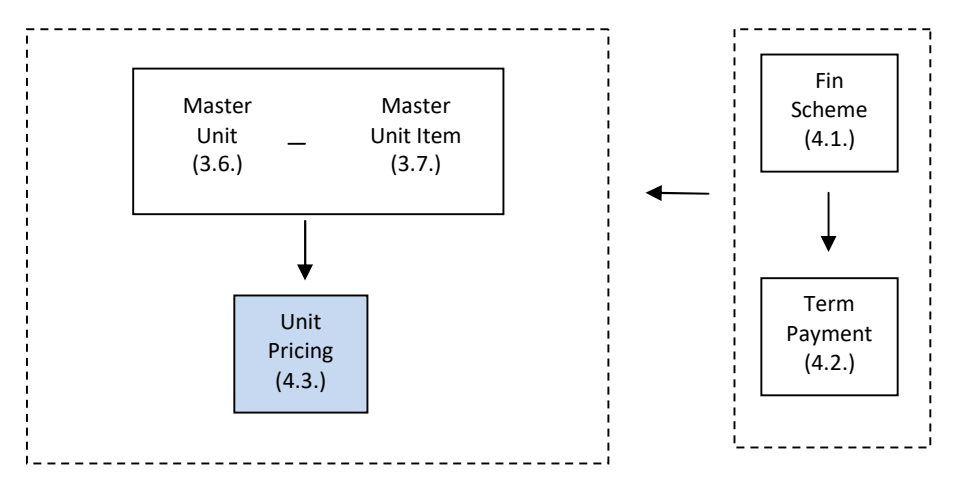

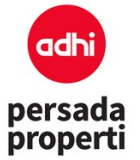

### ADHI PERSADA PROPERTI

#### **Proses Reserved Unit dan Booking Unit**

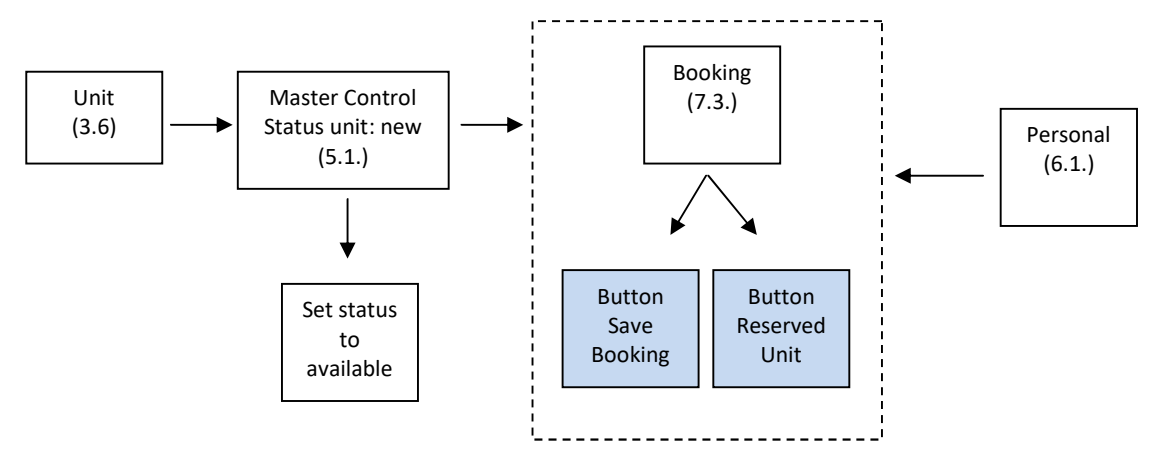

#### **Proses Sales Administration**

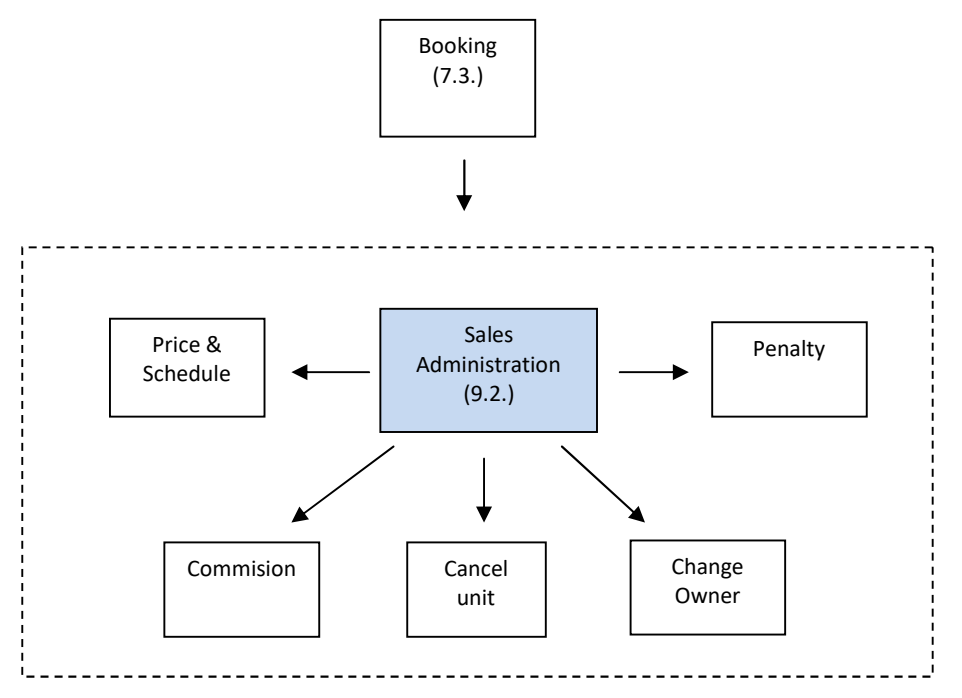

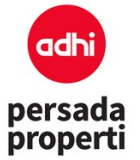

### Rain Adhi Persada Properti

#### **Proses Payment (dan Taxing)**

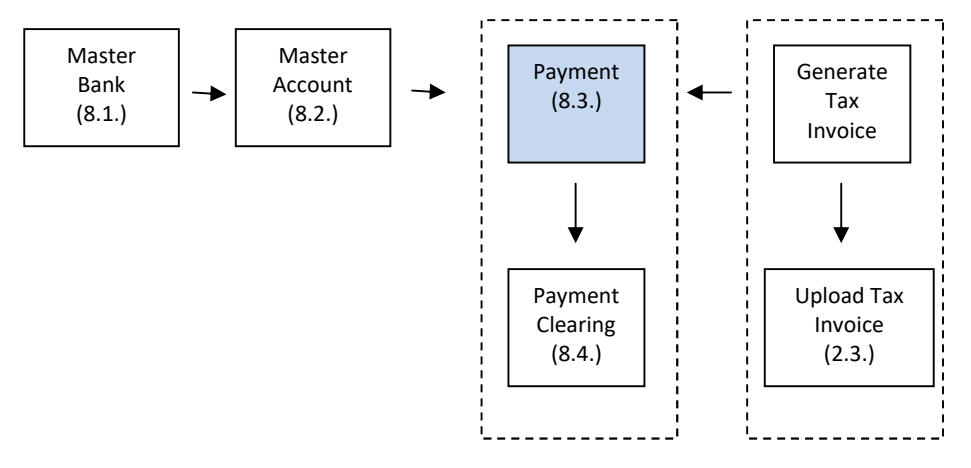

#### **Proses Commision**

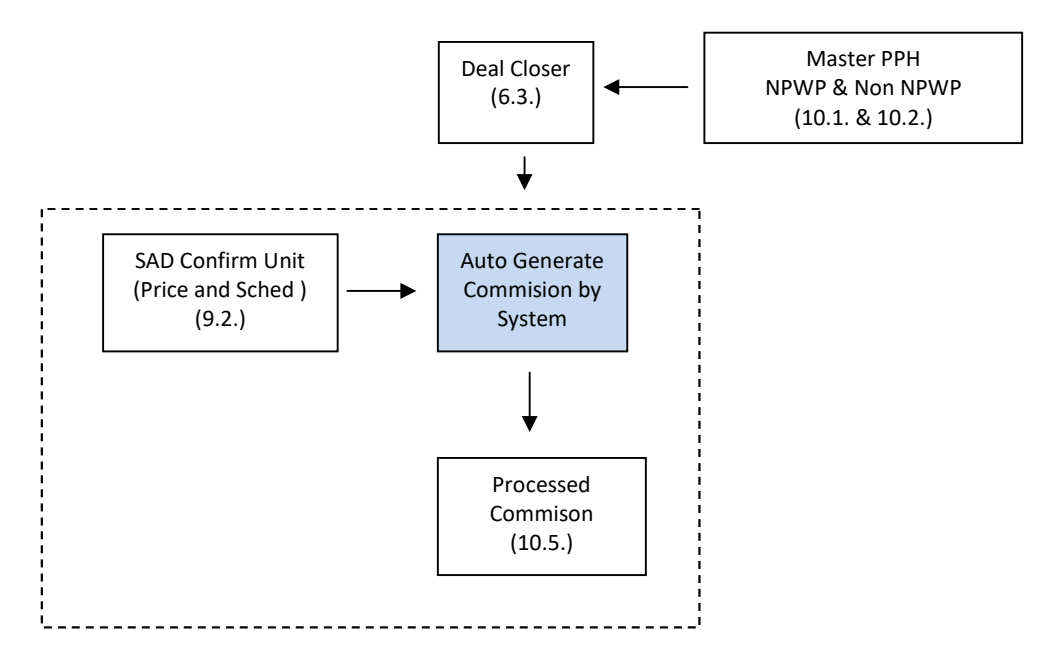

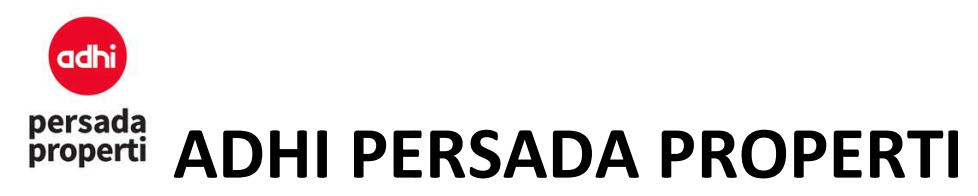

#### Login

Ketik alamat website property system Developer pada browser maka akan muncul halaman login seperti di bawah ini. Login menggunakan username dan password yang sudah ditentukan.

#### Login Adhi Persada Properti

| Email    |       |  |
|----------|-------|--|
| Password |       |  |
|          | Login |  |

Layar utama menu Property System.

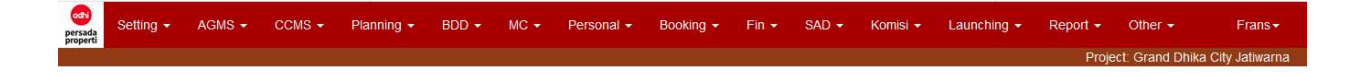

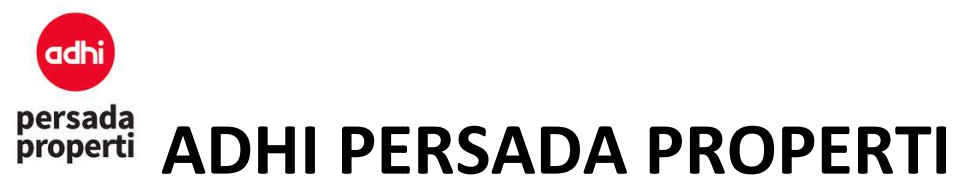

#### **MENU DETAILS**

#### 1. Home

#### 1.1. Change Password

Untuk melakukan perubahan password.

#### 1.2. Logout

Untuk keluar dari system.

#### 2. Setting

Adalah sekumpulan modul untuk pengaturan dasar penggunaan aplikasi.

#### 2.1. Company

Pengaturan perusahaan atas project yang sedang dijalankan, dan juga berkaitan dengan pengeluaran faktur pajak atas nama perusahaan tersebut.

#### 2.2. Project

Informasi project yang sedang dijalankan.

#### 2.3. Tax Invoice

Adalah modul untuk mengupload nomor faktur pajak. Sistem secara otomatis akan mengambil nomor yang masih available untuk digunakan pada dokumen invoice misalnya. Nomor yang sudah terpakai tidak bisa digunakan lagi atau tidak bisa diedit.

#### Formulir Insert Tax Invoice

- Pilih Company
- Terdapat 2 metode input nomor FP, yaitu ketik nomor FP secara satu persatu di kolom yang tersedia atau dengan cara upload file txt yang berisikan nomor FP.
- Klik Save jika sudah selesai.

| Create Tax Invoice |                          |
|--------------------|--------------------------|
| Company:           | PT ADHI PERSADA PROPERTI |
| Method:            | Input O Upload           |
| No. Faktur Pajak:  |                          |
|                    | Save                     |
|                    |                          |

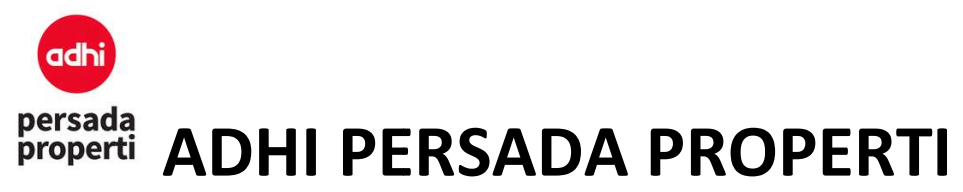

#### 2.4. Zoning

Adalah modul pengaturan zona unit properti. Pada umumnya menu zoning ini lebih digunakan pada unit properti mall. Misalnya zona foodcourt, cinema, upclass tenant, dsb.

Formulir Insert Zoning

| Zoning         |                  |
|----------------|------------------|
| Category Type: | Landed / Housing |
| Name:          | Enter Name       |
|                | Save             |

#### 2.5. Item Type

Jenis item yang melekat pada satuan unit properti. Misalnya tanah, bangunan, dan bangunan renovasi.

#### 2.6. View

Macam-macam view dari unit properti. Misalnya city view, garden view, pool view, dsb.

#### 2.7. Facing

Adalah arah dari unit properti. Misalnya East, North, South, West, dsb.

#### 2.8. User

Adalah pengaturan orang-orang yang dapat mengakses sistem berisi informasi nama, email, password, dan fungsi roles. Klik tombol **add** dibagian kanan atas untuk menambah pengguna akses sistem ini.

#### **2.9. Roles**

Adalah pengaturan fungsi roles pengguna untuk melakukan action view, insert, update, delete, dsb terhadap masing-masing menu/module di Properti Sistem.

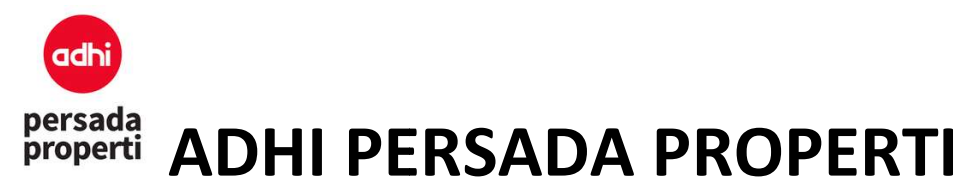

#### 3. Planning

Adalah modul pengaturan master database unit. Master dikelompokkan menjadi 5.

#### 3.1. Master Category

Pengelompokkan unit properti berdasarkan jenis. Misalnya apartemen, landed/housing, mal, dsb

#### 3.2. Master Cluster

Adalah sub bagian dari category. Misalnya apartemen maka clusternya adalah tower, atau landed/housing maka clusternya adalah nama-nama cluster perumahan tersebut.

#### 3.3. Master Product

Adalah sub bagian dari cluster. Misalnya apartemen maka produknya adalah tipe kamar seperti 1 bedroom, 2 bedroom.

#### 3.4. Master Detail

Adalah sub bagian dari product. Misalnya 1 BR dengan balcony.

#### 3.5. Master Block

Adalah sub bagian dari detail. Misalnya landed/housing maka block adalah blok A, B, atau apartemen maka block adalah lantai.

#### 3.6. Unit

Merupakan satuan terkecil atau unique ID dari setiap unit. Misalnya unit A5-02.

#### 3.7. Unit Item

Melengkapi detail luasan area unit terhadap item yang sudah ditentukan di menu Setting > Item Type (tanah dan bangunan).

| # | Block | Linit Namo | Linit Status |          |            |       |       |             |          |        |
|---|-------|------------|--------------|----------|------------|-------|-------|-------------|----------|--------|
| * | BIOCK | Onit Name  | onit status  | Area Net | Area Gross | Dim-X | Dim-Y | Cogs Amount | Area Net | Area C |
| 1 | GF    | RE 05      | Sold         | 95.28    | 0          | 0     | 0     | 0           | 0        |        |
| 2 | GF    | RE 06      | Sold         | 95.28    | 0          | 0     | 0     | 0           | 0        |        |
| 3 | GF    | CE 107     | Sold         | 20.35    | 0          | 0     | 0     | 0           | 0        |        |
| 4 | GF    | CE 108     | Sold         | 20.35    | 0          | 0     | 0     | 0           | 0        |        |
| 5 | GF    | CE 109     | Sold         | 16.27    | 0          | 0     | 0     | 0           | 0        |        |

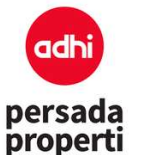

#### persada properti ADHI PERSADA PROPERTI

#### 4. Bizdev

Adalah modul pengaturan financial perusahaan, diantaranya penentuan harga, discount, mekanisme term / skema pembayaran berdasarkan varian event yang dimiliki Developer.

#### 4.1. Fin Scheme

Adalah skema atau metode pembayaran yang digunakan Developer. Skema pembayaran ini akan memiliki keterkaitan dengan perhitungan komisi (sebagai dasar harga perhitungan komisi).

#### Formulir Insert Fin Scheme

- Fin Type: adalah tipe-tipe pembayaran umumnya terbagi 3, cash, KPR, dan installment.
- Fin Scheme Name: adalah nama metode pembayaran yang diterapkan oleh Developer, misalnya cicilan 12x, 24x, 36x.
- Fin Times: adalah banyak kali pembayaran. Misalnya cicilan 12, maka fin times adalah 12.

| Master Fin Scheme             |          |
|-------------------------------|----------|
| Fin Type:                     | Cash     |
| Name:                         | Cash 12x |
| Description:<br>492 Char left | Cash 12x |
| Fin Times:                    |          |

#### 4.2. Term Payment

Adalah modul untuk membuat berbagai jenis term pembayaran berdasarkan periode / event / term khusus untuk customer tertentu. Misalnya term soft launching, term promo lebaran, yang masingmasing term tersebut diatur jenis pembayaran (misal hanya KPA saja), persentase DP, persentase discount, dsb.

Modul ini memberikan fleksibilitas kepada Developer dalam melakukan perubahan harga. Unit tertentu dapat dilekatkan dengan term tertentu sehingga menghasilkan price list yang berbeda untuk setiap term.

#### Formulir Insert Term Payment

- Term Name: nama term.
- BF Amount: nilai angka booking fee.

| Master Term Payment           |                  |
|-------------------------------|------------------|
| Name:                         | Enter Name       |
| Description:<br>500 Char left |                  |
| BF Amount:                    | Letter BF Amount |

Setelah membuat nama term, Developer perlu membuat detail skema pembayaran berdasarkan fin scheme yang telah dibuat. Klik tombol View Term Detail.

|   |                   |                   |           |                  | -               |
|---|-------------------|-------------------|-----------|------------------|-----------------|
| # | Name              | Desc              | BF Amount |                  | Status          |
| 1 | Not Defined       | Not Defined       | 5,000,000 | View Term Detail | Q Update Delete |
| 2 | Term Agustus 2018 | Term Agustus 2018 | 5,000,000 | View Term Detail | Q Update Delete |
| 3 | Term July17       | Term July17       | 5,000,000 | View Term Detail | Q Update Delete |
| 4 | Term Maret 2018   | Term Maret 2018   | 5,000,000 | View Term Detail | Q Update Delete |
| 5 | Term MEZZANINE    | Term MEZZANINE    | 5,000,000 | View Term Detail | Q Update Delete |
| 6 | Term Sept17       | Term Sept17       | 5,000,000 | View Term Detail | Q Update Delete |
| 7 | Term Standar      | Term Standar      | 5,000,000 | View Term Detail | Q Update Delete |

- Klik tombol Insert Term Number.
- Isi nama term.
- Pilih metode pembayaran Fin Scheme.
- Perhitungan DP dibagi menjadi 3:

Misalnya harga unit 500juta, BF 20juta, DP 10%

- By Net Price: 10% x 500juta = DP senilai 50juta.
- By NP BF: (500juta 20juta) x 10% = DP senilai 48juta.
- By NP (DP-BF): (10% x 500juta) 20juta = DP senilai 30juta, apabila ada DP ke-2 maka nilai DP ke-2 dan seterusnya adalah 50juta (DP yang dikurangi BF hanya berlaku pada DP ke-1).
- Perhitungan discount dibagi menjadi 2: Misalnya harga unit 500juta, BF 20 juta, discount 5%

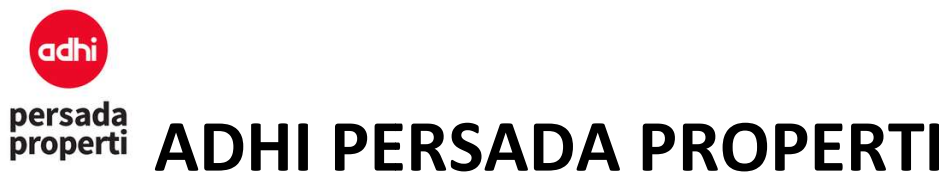

- Price: 5% x 500juta = 25juta.
- Price BF: 5% x (500juta 20juta) = 24juta
- Add disc calc, penambahan discount bisa dihitung secara flat atau progresif. Misalnya harga 100juta, disc 10% + 20%. Dengan perhitungan flat, discount diakumulasi 30% x 100juta = 30juta, harga = 70juta. Dengan perhitungan progresif, maka disc 1: 10% x 100juta, harga = 90juta; disc 2: 20% x 90juta, harga 72juta.
- Fin Start DueDay, hari ke berapa dimulai pembayaran atas cicilan pertama sejak tanggal booking.

| Term Detail                       |                          |
|-----------------------------------|--------------------------|
| Term Name:                        | Not Defined              |
| Term No:                          | New                      |
| Name:                             | Enter Name               |
| Description:<br>500 Char left     |                          |
|                                   |                          |
| Fin Scheme:                       | - PILIH V                |
| DP Calo:                          | - PILIH 💙                |
| Disc Calo:                        | - PILIH V                |
| Add Disc Calc.                    | - PILIH V                |
| Fin Start DueDay:                 | Enter Fin Start DueDay   |
| Fin Start DueMonth:               | Enter Fin Start DueMonth |
| Sort No:                          | Enter Sort No            |
| Closing Fee Payment Pct After BF: | Enter Closing Fee        |
| ls Public:                        |                          |

Kemudian atur skema DP untuk fin scheme tersebut.

|    |          |            |        |        |         |        | DP Scheme         |
|----|----------|------------|--------|--------|---------|--------|-------------------|
|    |          |            |        |        |         |        | Add               |
| No | Due Days | Due Months | DP Pct | DP Amt | Mark as | CF Pct |                   |
| 1  | 14       | 1          | 0.2    |        | DP      | 5      | Q Update 🗂 Delete |

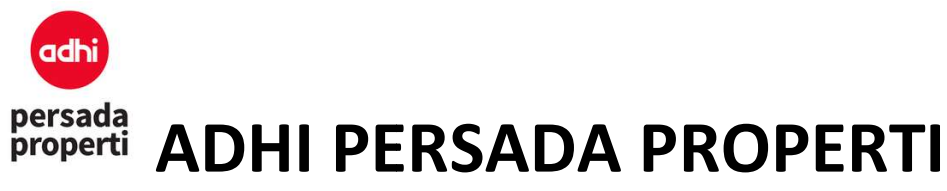

#### 4.3. Unit Pricing

Modul untuk menentukan harga dan term pembayaran atas unit. Harga setiap unit diisi langsung pada kolom yang tersedia, yang dibagi atas 3 macam harga: nilai jual unit itu sendiri, nilai pajak, dan nilai discount. Harga juga dibedakan atas 2, yaitu tanah dan bangunan. Jika property Developer adalah bangunan tinggi (apartemen, mal, dll) maka yang diisi biasanya hanya harga bangunan. Sedangkan jika property Developer adalah rumah maka yang diisi adalah harga tanah dan harga bangunan.

Di modul ini juga dapat dilakukan penentuan term pembayaran atas unit. Caranya dengan checklist unit yang ingin diubah term-nya, kemudian pilih term yang ingin diterapkan, klik tombol **Change Term**.

| Т | erm No | v 2018 |       | Change Term |
|---|--------|--------|-------|-------------|
| U | 20     | GF     | RE 03 | Available   |
|   | 19     | GF     | RE 07 | Available   |
|   | 18     | 04     | 12    | Not fr Sale |

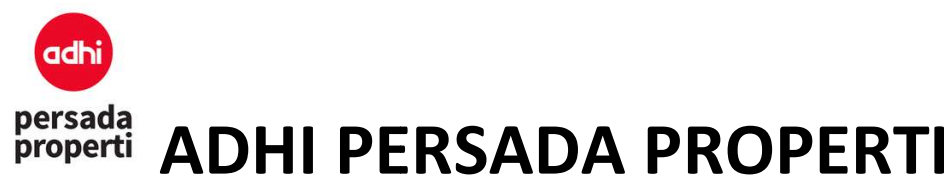

5. Master Control

#### 5.1. Unit Control

Adalah modul pengaturan status unit.

 All (828)
 New (0)
 Available (487)
 Sold (324)
 Not fr Sale (17)
 BlockSale (0)
 Reserve (0)
 Lease (0)
 Temp (0)
 Del (0)

- New: adalah unit yang baru diinput.
- Available: adalah unit yang sudah siap dijual.
- Sold: adalah unit yang sudah dibooking melalui form booking.
- Not for sale: adalah unit yang diperuntukkan untuk tidak dijual.
- Reserve: adalah unit yang di reserve atau disimpan untuk dijual.
- Lease: adalah unit yang disewakan, dan masuk ke dalam Sistem Leasing.
- Temp: adalah unit tertentu yang dikelompokkan guna apabila perusahaan ingin menetapkan perubahan harga/disc.

Untuk merubah unit status dapat dilakukan dengan cara centang pada unit yang ingin diupdate, kemudian di bagian paling bawah, terdapat pilihan **Change unit status:**\_\_\_\_\_

|   | 15  | 04   | 16         | New                  | rm Agustus 2018  | 49.68   | 0 |
|---|-----|------|------------|----------------------|------------------|---------|---|
|   | 16  | 19   | 33         | Available<br>Sold    | erm Agustus 2018 | 36.6    | 0 |
|   | 17  | 07   | 33         | Not fr Sale          | erm Agustus 2018 | 36.6    | 0 |
|   | 18  | 04   | 12         | BlockSale<br>Reserve | erm Agustus 2018 | 36.6    | 0 |
|   | 19  | GF   | RE 07      | Lease                | erm Agustus 2018 | 95.28   | 0 |
|   | 20  | GF   | RE 03      | Temp<br>Del          | rm Agustus 2018  | 95.28   | 0 |
| C | nan | ge U | nit Status | New                  | Change Checke    | ed Item |   |
|   |     |      |            |                      |                  |         |   |

Note: sistem kami telah dilengkapi dengan sistem autolocked untuk tidak bisa sembarangan memindahkan status unit. Misalnya dari status available, dapat diganti menjadi not for sale, reserved, leased, temporary, atau deleted, <u>namun tidak bisa menjadi sold</u>. Agar unit status menjadi sold hanya dapat dilakukan secara otomatis oleh sistem melalui booking unit pada menu Booking. Sebaliknya, unit yang telah sold tidak dapat dikembalikan statusnya menjadi available, kecuali terjadi cancel booking.

#### 5.2. Report Unit

Adalah sebuah modul untuk melihat report informasi detail unit, mulai dari nomor unit sampai harga unit.

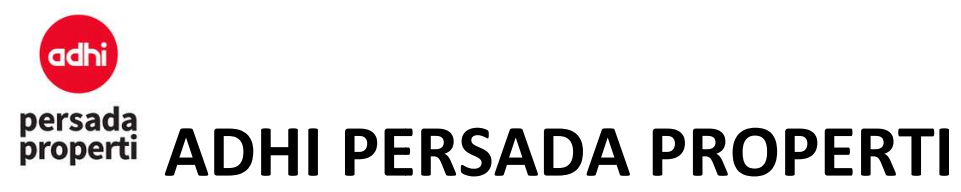

Form Generator Report

- **Query Parameter**. User dapat memilih item-item apa saja yang ingin ditampilkan dalam report, misalnya Unit Status Sold, category Apartment, dsb.
- **Report Parameter**. Sebuah modul dimana user dapat menentukan grouping dari report yang diinginkan.
  - Item Grouping adalah query parameter pada report.
  - **Grouping**, dicentang apabila item tersebut ingin dimasukkan ke dalam report.
  - Suppress, dicentang apabila data berulang ingin dihilangkan, jadi hanya ditampilkan data baris pertama saja.

| Detail         | Block |
|----------------|-------|
| not<br>defined | 02    |
|                | 02    |
|                | 02    |
|                | 02    |
|                | 03    |
|                | 03    |
|                | 03    |
|                | 03    |
|                | 03    |
|                | 03    |
|                | 03    |
|                | 09    |
|                | 10    |

#### Supres Not Supress

- **Sub Total**, dicentang apabila ingin menampilkan data total per group.

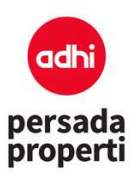

|           |                    | Sudut           | defined        |    |    |    |
|-----------|--------------------|-----------------|----------------|----|----|----|
| Apartemen | Cempaka            | Studio<br>Sudut | not<br>defined | 26 | 35 | Ea |
| Apartemen | Cempaka            | Studio<br>Sudut | not<br>defined | 26 | 16 | No |
| Apartemen | Cempaka            | Studio<br>Sudut | not<br>defined | 26 | 24 | Nc |
| Apartemen | Cempaka            | Studio<br>Sudut | not<br>defined | 26 | 15 | Sc |
| Apartemen | Cempaka            | Studio<br>Sudut | not<br>defined | 26 | 01 | Sc |
| TOTAL 914 |                    |                 |                |    |    |    |
| Apartemen | Tower<br>Arlington | 1 BR            | not<br>defined | 06 | 11 | W  |
| Apartemen | Tower<br>Arlington | 1 BR            | not<br>defined | 11 | 15 | W  |
| Apartemen | Tower<br>Arlington | 1 BR            | not<br>defined | 12 | 15 | W  |
|           |                    |                 |                |    |    |    |

- Page Break, ketika report di print maka setiap perubahan item grouping akan berpindah ke halaman berikutnya.
- **Sort**, untuk prioritas urutan item grouping yang ditampilkan pada report.
- Display Detail menampilkan report secara detail.
- **Display Grand Total** menampilkan total keseluruhan report.

Jika query report sudah dipilih, selanjutnya klik tombol Search.

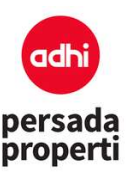

| Unit Status:               | New Available Sold Not fr Sale BlockSale Reserve                                                                                                    |
|----------------------------|----------------------------------------------------------------------------------------------------|
| Category:                  | All                                                                                                    |
| Cluster:                   | All                                                                                                    |
| Product:                   | All                                                                                                    |
| Detail:                    | All                                                                                                    |
| Block:                     | All                                                                                                    |
| Price to Use:              | Default                                                                                                    |
| Displayed item:            | 🗹 Bangunan 🗹 Tanah                                                                                                    |
| Combine Price (Total):     |                                                                                                    |
| Displayed Field on Report: | Select All                                                                                                    |
|                            | Project Category Category Desc. Cluster Cluster Desc.                                                                                                  |
|                            | Product Product Desc. Detail Detail Desc Block Block Desc                                                                                              |
|                            | Unit Name                                                                                                    |
|                            |                                                                                                    |
|                            |                                                                                                    |
|                            |                                                                                                    |
| Keyword:                   | Exact  All All Jika ingin mencari lebih dari 1 keyword harap cantumkan tanda koma (.) untuk pembeda keyword yang 1 dengan yang lain. Contoin: 01,02,03 |

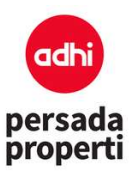

| Group By:            |                  |             |               |   |   |   |   | Si | ort |   |   |   |    |
|----------------------|------------------|-------------|---------------|---|---|---|---|----|-----|---|---|---|----|
|                      | item<br>Grouping | Suppress    | Page<br>Break | 1 | 2 | 3 | 4 | 5  | 6   | 7 | 8 | 9 | 10 |
|                      | Category         |             |               | 0 | 0 | 0 | 0 | 0  | 0   | 0 | 0 | 0 | 0  |
|                      | Cluster          |             |               | 0 | 0 | 0 | 0 | 0  | 0   | 0 | 0 | 0 | 0  |
|                      | Product          |             |               | 0 | 0 | 0 | 0 | 0  | 0   | 0 | 0 | 0 | 0  |
|                      | Detall           |             |               | 0 | 0 | 0 | 0 | 0  | 0   | 0 | 0 | 0 | 0  |
|                      | Block            |             |               | 0 | 0 | 0 | 0 | 0  | 0   | 0 | 0 | 0 | 0  |
|                      | Unit Name        |             |               | 0 | 0 | 0 | 0 | 0  | 0   | 0 | 0 | 0 | 0  |
|                      | Facing           |             |               | 0 | 0 | 0 | 0 | 0  | 0   | 0 | 0 | 0 | 0  |
|                      | Vlew             |             |               | 0 | 0 | 0 | 0 | 0  | 0   | 0 | 0 | 0 | 0  |
|                      | Unit<br>Status   |             |               | 0 | 0 | 0 | 0 | 0  | 0   | 0 | 0 | 0 | 0  |
|                      | Term             |             |               | 0 | 0 | 0 | 0 | 0  | 0   | 0 | 0 | 0 | 0  |
|                      | Area             |             |               | 0 | 0 | 0 | 0 | 0  | 0   | 0 | 0 | 0 | 0  |
|                      | Price            |             |               | 0 | 0 | 0 | 0 | 0  | 0   | 0 | 0 | 0 | 0  |
|                      | PPN              |             |               | 0 | 0 | 0 | 0 | 0  | 0   | 0 | 0 | 0 | 0  |
|                      | Disc             |             |               | 0 | 0 | 0 | 0 | 0  | 0   | 0 | 0 | 0 | 0  |
|                      |                  | _           |               |   |   |   |   |    |     |   |   |   |    |
| Sub Tötai:           | None             | ~           |               |   |   |   |   |    |     |   |   |   |    |
| Display Detail:      |                  |             |               |   |   |   |   |    |     |   |   |   |    |
| Display Grand Total: |                  |             |               |   |   |   |   |    |     |   |   |   |    |
|                      | Search           | Save Config | uration       |   |   |   |   |    |     |   |   |   |    |

#### 5.3. Report Diagramatic Unit

Adalah sebuah modul untuk melihat laporan unit dalam bentuk diagram atau grafik persentase. Report diagrammatic unit dapat dilihat secara detail per kategori atau per cluster Developer.

#### 5.4. Price List Generator

Adalah sebuah modul untuk membuat daftar harga (printout) berdasarkan term pembayaran yang sudah diset sebelumnya.

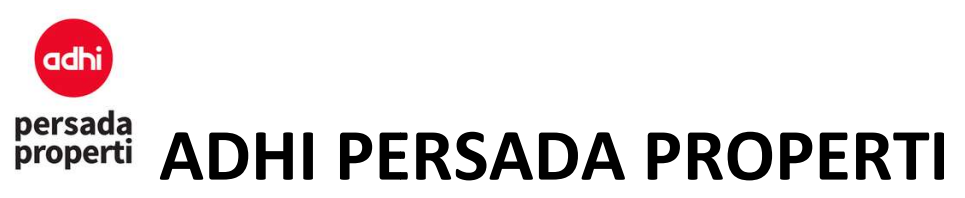

Query Parameter Price List Generator

| Price List Generator            |                                                                                                    |
|---------------------------------|----------------------------------------------------------------------------------------------------|
| Query Parameter<br>Unit Status: | New Available Sold Not fr Sale BlockSale                                                                                                    |
| Category:                       | All                                                                                                    |
| Cluster:                        | All                                                                                                    |
| Product:                        | All                                                                                                    |
| Detail:                         | All                                                                                                    |
| Block:                          | All                                                                                                    |
| Displayed Field on Report:      | □ Select All<br>□ Unit Status □ Category □ Cluster □ Product □ Detail □ Block<br>□ Unit Name □ Zoning □ Facing □ View □ Area □ Dim-X<br>□ Dim-Y □ Basic Price |
| Term to Generate:               | All                                                                                                    |
| Keyword:                        | Exact<br>Pencarian dapat dengan kombinasi blok (lantai) dan unit no. contoh 07/07<br>(gunakan "/" untuk pemisah)                                              |

- Unit Status: pilih unit yang ingin dibuat price list-nya.
- Category, Cluster, Product, Detail Block: pilih sesuai dengan detail unit yang diinginkan. Jika tidak ada, pilih All saja.
- Displayed Field on Report: pilih detail informasi yang ingin ditampilkan pada price list.
- Term to Generate: pilih term event yang ingin dibuat price list-nya.
- Bunga KPR/KPA: isi persentase kenaikan bunga untuk tipe pembayaran KPA/KPR.

### persada properti ADHI PERSADA PROPERTI

#### Pricelist Parameter

| ncenst i di dineter | Group By: |                  |          |               |   |   |   |   | S | ort |   |   |   |    |
|---------------------|-----------|------------------|----------|---------------|---|---|---|---|---|-----|---|---|---|----|
|                     |           | Item<br>Grouping | Suppress | Page<br>Break | 1 | 2 | 3 | 4 | 5 | 6   | 7 | 8 | 9 | 10 |
|                     |           | Unit<br>Status   |          |               | 0 | 0 | 0 | 0 | 0 | 0   | 0 | 0 | 0 | 0  |
|                     |           | Product          |          |               | 0 | 0 | 0 | 0 | 0 | 0   | 0 | 0 | 0 | 0  |
|                     |           | Block            |          |               | 0 | 0 | 0 | 0 | 0 | 0   | 0 | 0 | 0 | 0  |
|                     |           | Unit<br>Name     |          |               | 0 | 0 | 0 | 0 | 0 | 0   | 0 | 0 | 0 | 0  |
|                     |           | View             |          |               | 0 | 0 | 0 | 0 | 0 | 0   | 0 | 0 | 0 | 0  |
|                     |           | Area             |          |               | 0 | 0 | 0 | 0 | 0 | 0   | 0 | 0 | 0 | 0  |

- Grouping:
  - **Item Grouping** adalah jenis item yang ditampilkan pada kolom price list.
  - Grouping, dicentang apabila item tersebut ingin dimasukkan ke dalam price list .
  - Suppress, dicentang apabila data berulang ingin dihilangkan, jadi hanya ditampilkan data baris pertama saja

| Su          | ipres     | Not Supress |           |  |  |  |  |  |  |
|-------------|-----------|-------------|-----------|--|--|--|--|--|--|
| Unit Status | Product   | Block       | Unit Name |  |  |  |  |  |  |
| Available   | Ruko      | GF          | RE 07     |  |  |  |  |  |  |
|             |           | GF          | RE 03     |  |  |  |  |  |  |
|             |           | GF          | RE 10     |  |  |  |  |  |  |
|             | Komersial | 02          | CE 201    |  |  |  |  |  |  |
|             | Ruko      | GF          | RE 02     |  |  |  |  |  |  |
|             | Komersial | 02          | CE 203    |  |  |  |  |  |  |
|             |           | 02          | CE 202    |  |  |  |  |  |  |
|             | Kios      | MEZZANINE   | CE M07    |  |  |  |  |  |  |
|             |           | MEZZANINE   | CE M06    |  |  |  |  |  |  |
|             |           | MEZZANINE   | CE M06    |  |  |  |  |  |  |
|             |           | MEZZANINE   | CE M14    |  |  |  |  |  |  |
|             | STD E     | 10          | 22        |  |  |  |  |  |  |
|             |           | 17          | 22        |  |  |  |  |  |  |
|             |           | 09          | 22        |  |  |  |  |  |  |
|             |           | 08          | 22        |  |  |  |  |  |  |
|             |           |             |           |  |  |  |  |  |  |

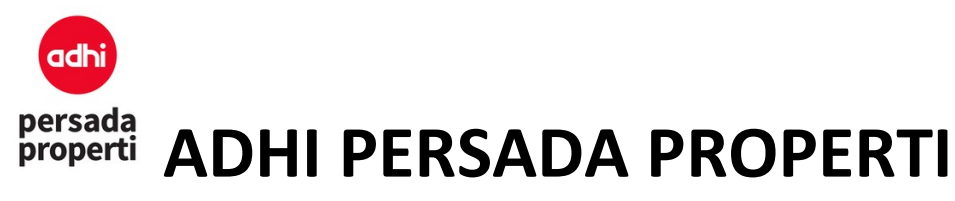

- **Sub Total**, dicentang apabila ingin menampilkan data total per group.
- Page Break, ketika price list di prin maka setiap perubahan item grouping akan berpindah ke halaman berikutnya.
- Sort, untuk prioritas urutan item grouping yang ditampilkan pada price list.
- Klik tombol Generate Report.

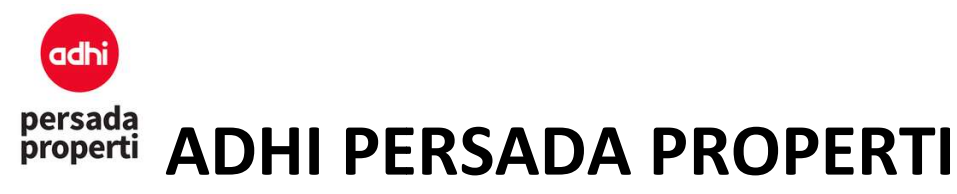

#### 6. Personal

#### 6.1. Master Personal

Sebuah modul untuk menyimpan semua data personal yaitu pembeli (baik perorangan maupun perusahaan), sales atau deal closer (baik perorangan maupun perusahaan), ataupun karyawan (untuk pengembangan selanjutnya).

Master Personal memiliki pengelompokkan data yang cukup lengkap sampai dengan marital status, job title, grade, dan sebagainya, dengan tujuan dapat menghasilkan Report Customer yang akurat untuk keperluan CRM ke depannya. Misalnya penjualan apartemen mewah, maka undangan dikirimkan kepada profil customer yang memiliki job title minimal Top Management.

#### 6.2. Customer

Merupakan bagian dari personal atau data personal yang sudah membeli unit.

#### 6.3. Deal Closer

Merupakan bagian dari personal atau data personal yang menjual unit (deal closer bisa dari karyawan internal perusahaan maupun agen eksternal). Di modul ini, data personal yang merupakan member Deal Closer dimasukkan ke dalam list Deal Closer tersebut.

- Pilih Menu Personal kemudian klik Deal Closer.
- Menu Deal Closer List untuk menampilkan member nama personal yang sudah dimasukkan ke dalam Deal Closer tersebut.
- Menu Deal Closer Registration untuk menambahkan member personal dengan klik Register.

| r Deal Clo  | ser                                                                          |                                                                                                    |                                                                                                    |                                                                                                    |                                                                                                    |                                                                                                    |                                                                                                    |                                                                                                    |                                                                                                    |
|-------------|------------------------------------------------------------------------------|----------------------------------------------------------------------------------------------------|----------------------------------------------------------------------------------------------------|----------------------------------------------------------------------------------------------------|----------------------------------------------------------------------------------------------------|----------------------------------------------------------------------------------------------------|----------------------------------------------------------------------------------------------------|----------------------------------------------------------------------------------------------------|----------------------------------------------------------------------------------------------------|
| S Code      | Name                                                                         | Birth Date                                                                                                    | Sex                                                                                                    | Marital<br>Status                                                                                                    | Job Title                                                                                                    | HP1                                                                                                    | Phone1                                                                                                    | Email1                                                                                                    | Status                                                                                                    |
| 117020814   | (1) Juke Wangsa<br>Widjaja                                                   | 1976-09-19                                                                                                    | Wanita                                                                                                    | Not<br>Defined                                                                                                    | Karyawan<br>Swasta                                                                                                    | 0811346583                                                                                                    |                                                                                                    |                                                                                                    | Q Upd                                                                                                    |
| 16161616    | Frans                                                                        | 2018-05-28                                                                                                    | Wanita                                                                                                    | Married                                                                                                    | Wirausaha                                                                                                    | 0855 5555<br>555                                                                                                    |                                                                                                    | frans@gmail.com                                                                                                    | Q Upd                                                                                                    |
| 18110050    | PT IFCA<br>PROPERTY365<br>INDONESIA                                          | 1981-04-18                                                                                                    | Not<br>Defined                                                                                                    | Married                                                                                                    | Karyawan<br>Swasta                                                                                                    |                                                                                                    | 021-8282455                                                                                                    |                                                                                                    | Q Upd                                                                                                    |
| 117050320   | PT. Sanghyang<br>Dayahusu                                                    | 2019-03-27                                                                                                    | Not<br>Defined                                                                                                    | Not<br>Defined                                                                                                    | Swasta                                                                                                    |                                                                                                    |                                                                                                    |                                                                                                    | Q Upd                                                                                                    |
| 118040208   | PT.ASTRA<br>INTERNATIONAL<br>Tbk                                             | 1990-02-03                                                                                                    | Not<br>Defined                                                                                                    | Married                                                                                                    | Swasta                                                                                                    |                                                                                                    |                                                                                                    | dhanniar.kusumodharmawan@dso.astra.co.id                                                                                                    | Q Upd                                                                                                    |
| 1<br>1<br>1 | Deal Clo<br>Code<br>17020814<br>16161616<br>18110050<br>17050320<br>18040208 | Deal CloserCodeName17020814(1) Juke Wangsa<br>Widjaja16161616Frans16161616Frans18110050PT IFCA<br>PROPERTY365<br>INDONESIA17050320PT. Sanghyang<br>Dayahusu18040208PTASTRA<br>INTERNATIONAL<br>Tbk | Deal Closer           Code         Name         Birth Date           17020814         (1) Juke Wangsa         1976-09-19           Widjaja         1976-09-19         Widjaja           16161616         Frans         2018-05-28           18110050         PT IFCA<br>PROPERTY365         1981-04-18           17050320         PT. Sanghyang<br>Dayahusu         2019-03-27           18040208         PT.ASTRA<br>INDERNATIONAL<br>Tbk         1990-02-03 | Deal CloserCodeNameBirth DateSex17020814(1) Juke Wangsa<br>Widjaja1976-09-19Wanita16161616Frans2018-05-28Wanita18110050PT IFCA<br>PROPERTY365<br>INDONESIA1981-04-18Not<br>Defined17050320PT. Sanghyang<br>Dayahusu2019-03-27Not<br>Defined18040208PTASTRA<br>INTERNATIONAL<br>Tbk1990-02-03Not<br>Defined | Deal CloserCodeNameBirth DateSexMarital<br>Status17020814(1) Juke Wangsa<br>Widjaja1976-09-19Wanita<br>DefinedNot<br>Defined16161616Frans2018-05-28WanitaMarried18110050PT IFCA<br>PROPERTY3651981-04-18Not<br>DefinedMarried17050320PT. Sanghyang<br>Dayahusu2019-03-27Not<br>DefinedNot<br>Defined18040208PT.ASTRA<br>INTERNATIONAL<br>Tbk1990-02-03Not<br>DefinedMarried | Deal CloserCodeNameBirth DateSexMarital<br>StatusJob Title17020814(1) Juke Wangsa<br>Widjaja1976-09-19Wanita<br>DefinedNot<br>DefinedKaryawan<br>Swasta16161616Frans2018-05-28WanitaMarriedWirausaha18110050PT IFCA<br>PROPERTY365<br>INDONESIA1981-04-18Not<br>DefinedMarriedKaryawan<br>Swasta17050320PT. Sanghyang<br>Dayahusu2019-03-27Not<br>DefinedNot<br>DefinedSwasta18040208PTASTRA<br>INTERNATIONAL<br>Tbk1990-02-03Not<br>DefinedMarriedSwasta | Deal CloserCodeNameBirth DateSexMarital<br>StatusJob TitleHP117020814(1) Juke Wangsa<br>Widjaja1976-09-19Wanita<br>VanitaNot<br>DefinedKaryawan<br>Swasta081134658316161616Frans2018-05-28WanitaMarriedWirausaha0855 555518110050PT IFCA<br>PROPERTY3651981-04-18Not<br>DefinedMarriedKaryawan<br>SwastaSwasta17050320PT. Sanghyang<br>Dayahusu2019-03-27Not<br>DefinedNot<br>DefinedSwastaImage: Colspan="2">Swasta18040208PT.ASTRA<br>INDERNATIONAL<br>Tok1990-02-03Not<br>DefinedMarriedSwastaImage: Colspan="2">Swasta | Deal CloserCodeNameBirth DateSexMarital<br>StatusJob TitleHP1Phone117020814(1) Juke Wangsa<br>Widjaja1976-09-19Wanita<br>DefinedNot<br>DefinedKaryawan<br>Swasta081134658316161616Frans2018-05-28WanitaMarriedWirausaha0855 555518110050PT IFCA<br>PROPERTY365<br>INDONESIA1981-04-18Not<br>DefinedMarriedKaryawan<br>Swasta021-828245517050320PT. Sanghyang<br>Dayahusu2019-03-27Not<br>DefinedNot<br>DefinedSwastaIotentee18040208PTASTRA<br>INTERNATIONAL<br>Tbk1990-02-03Not<br>DefinedMarriedSwastaIotentee | Deal Closer         Name         Birth Date         Sex         Marital<br>Status         Job Title         HP1         Phone1         Email1           17020814         (1) Juke Wangsa<br>Widjaja         1976-09-19         Wanita         Not<br>Defined         Karyawan<br>Swasta         0811346583         Concerner         Frans         2018-05-28         Wanita         Married         Wirausaha         0855 5555         Image: Status         frans@gmail.com           18110050         PT IFCA<br>PROPERTY365         1981-04-18         Not<br>Defined         Married         Karyawan<br>Swasta         021-8282455         Image: Status         Status         021-8282455         Image: Status         Image: Status |

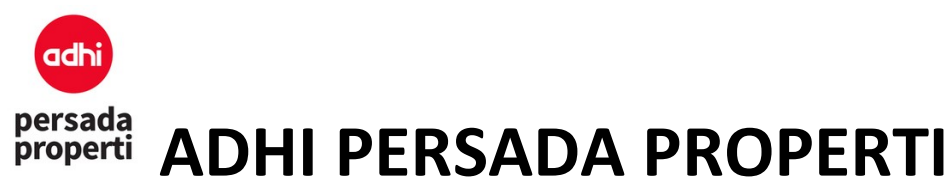

Pada saat melakukan Deal Closer Registration, pihak Developer wajib mengisi data Member Info untuk proses perhitungan dan pembayaran komisi.

- Member Code: kode personal member auto generate oleh system.
- Password: sebagai fitur pengembangan ke depannya, jika deal closer memerlukan login untuk akses ke dalam sistem, misalnya melihat data penjualan, status komisi, dsb.
- Member level: tingkatan komisi berdasarkan proporsi nilai yang sudah ditentukan, dibedakan menjadi 5, yaitu bronze, silver, gold, platinum, titanium.
- Join Date: tanggal bergabung member tersebut.
- Bank: informasi bank yang dimiliki oleh member.
- Bank Acc No: informasi nomor rekening bank yang dimiliki oleh member.
- Bank Acc Name: informasi nama pemilik rekening bank.
- Bank Branc Name: informasi bank cabang.
- Upline Code: member personal lain (dalam 1 Scheme Deal Closer yang sama) yang berada 1 level di atasnya, yang dalam kegiatannya masih aktif berjualan.
- Manager Code: member personal lain (dalam 1 Scheme Deal Closer yang sama) yang berlaku sebagai manager dalam organisasi tersebut, dimana biasanya manager tidak melakukan kegiatan penjualan lagi.
- Is Active: menyatakan bahwa personal tersebut aktif dalam Scheme Deal Closer.
- Is Manager: menyatakan bahwa personal tersebut adalah manager dalam Scheme Deal Closer.
- Klik tombol Save untuk menyimpan data .

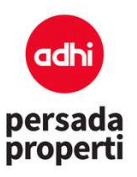

|                   |                      | Member Info |
|-------------------|----------------------|-------------|
| Deal Closer ID:   | NEW                  |             |
| Password:         |                      |             |
| Scheme:           | No DealCloser        | ~           |
| Member Level:     | Member - Not Defined | ~           |
| Join Date:        | Enter Join Date      |             |
| PPn Pct:          | 0%                   | ~           |
| Bank:             | Not Defined          | ~           |
| Bank Acc No:      |                      |             |
| Bank Acc Name:    |                      |             |
| Bank Branch Name: |                      |             |
| Upline Code:      |                      |             |
| Upline Code:      | Lookup Clear         |             |

| <b>ADHI PE</b> | RSADA PR                                             | OPERTI         |
|----------------|------------------------------------------------------|----------------|
| Manager Code:  |                                                      |                |
|                | Lookup Clear                                         |                |
| Is Active:     |                                                      |                |
| Is Manager:    |                                                      |                |
|                |                                                      | Manager Info   |
|                | Save                                                 |                |
|                | ADHIPE<br>Manager Code:<br>Is Active:<br>Is Manager: | ADHIPERSADA PR |

#### 6.4. Report Customer

Adalah sebuah modul report untuk melihat informasi data personal yang sudah membeli unit (customer) secara detail.

Form Generator Report

- Query Parameter. User dapat memilih item-item apa saja yang ingin ditampilkan dalam report, misalnya ingin mengeluarkan report customer khusus yang beragama muslim, dengan marital status married, job title level managerial, dsb. Report dapat dikeluarkan dalam format excel (biasanya ditujukan untuk keperluan Mail Merge), dengan cara klik tombol Generate Excel, lalu Download Excel.
- **Report Parameter**. Sebuah modul dimana user dapat menentukan grouping dari report yang diinginkan.
  - Item Grouping adalah query parameter pada report.
  - **Grouping**, dicentang apabila item tersebut ingin dimasukkan ke dalam report.
  - Suppress, dicentang apabila data berulang ingin dihilangkan, jadi hanya ditampilkan data baris pertama saja.

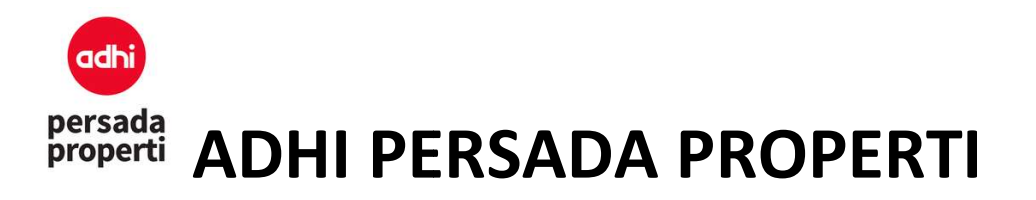

| Supres      | Not Supress |  |  |  |
|-------------|-------------|--|--|--|
| Sex         | Religion    |  |  |  |
| Not Defined | Islam       |  |  |  |
|             | Not Defined |  |  |  |
|             | Not Defined |  |  |  |
|             | Not Defined |  |  |  |
| Pria        | Islam       |  |  |  |
|             | Islam       |  |  |  |
| Wanita      | Islam       |  |  |  |

- **Sub Total**, dicentang apabila ingin menampilkan data total per group.

|           |                    | Sudut           | defined        |    |    |    |
|-----------|--------------------|-----------------|----------------|----|----|----|
| Apartemen | Cempaka            | Studio<br>Sudut | not<br>defined | 26 | 35 | Ea |
| Apartemen | Cempaka            | Studio<br>Sudut | not<br>defined | 26 | 16 | Nc |
| Apartemen | Cempaka            | Studio<br>Sudut | not<br>defined | 26 | 24 | Nc |
| Apartemen | Cempaka            | Studio<br>Sudut | not<br>defined | 26 | 15 | Sc |
| Apartemen | Cempaka            | Studio<br>Sudut | not<br>defined | 26 | 01 | Sc |
| TOTAL 914 |                    |                 |                |    |    |    |
| Apartemen | Tower<br>Arlington | 1 BR            | not<br>defined | 06 | 11 | W  |
| Apartemen | Tower<br>Arlington | 1 BR            | not<br>defined | 11 | 15 | W  |
| Apartemen | Tower<br>Arlington | 1 BR            | not<br>defined | 12 | 15 | W  |
|           |                    |                 |                |    |    |    |

- Page Break, ketika report di prin maka setiap perubahan item grouping akan berpindah ke halaman berikutnya.
- **Sort**, untuk prioritas urutan item grouping yang ditampilkan pada report.

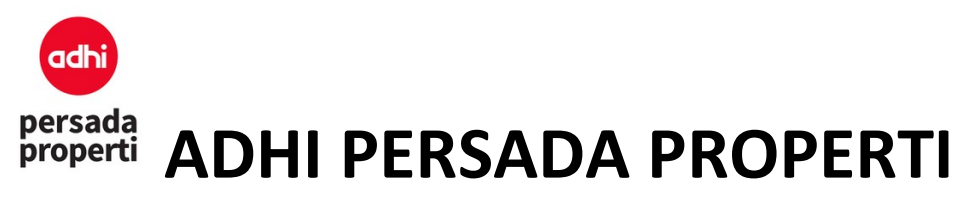

- Display Detail menampilkan report secara detail.
- **Display Grand Total** menampilkan total keseluruhan report.

Jika query report sudah dipilih, selanjutnya klik tombol Search.

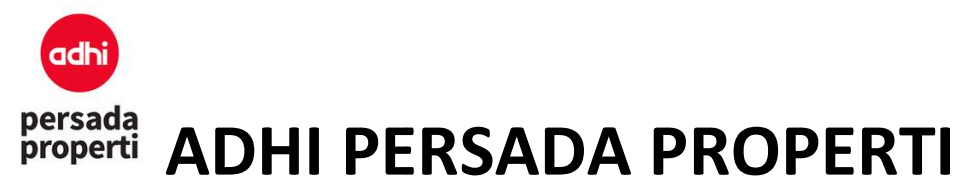

#### 7. Booking

#### 7.1. Master Sales Event

Sebuah modul yang menyimpan data event penjualan Developer. List event ini akan muncul pada form booking sebagai informasi event penjualan unit yang terjadi.

#### Formulir Insert Sales Event

• Sales Event: nama event.

| Sales Event |            |
|-------------|------------|
| Name:       | Enter Name |
|             | Save       |
|             |            |

#### 7.2. Master Sales Location

Sebuah modul yang menyimpan data lokasi diadakannya sales event.

#### Formulir Insert Sales Location

• Sales Location: nama lokasi.

| Sales Location |       |            |
|----------------|-------|------------|
|                | Name: | Enter Name |
|                |       | Save       |

#### 7.3. Booking

Sebuah modul untuk melakukan proses booking disertai dengan informasi pembelian yang lengkap, mulai dari nama dan lokasi event penjualan, waktu pembelian, data unit, harga, data pembeli, dan data deal closer.

#### Formulir Input Booking

- Booking Info
  - Book Date: tanggal transaksi booking
  - Sales Event: nama acara
  - Sales Location: lokasi acara
  - Sales Referral: referensi (sumber informasi) acara, misalnya undangan atau iklan billboard
  - Sales Purpose: tujuan pembelian, apakah untuk tempat tinggal atau investasi

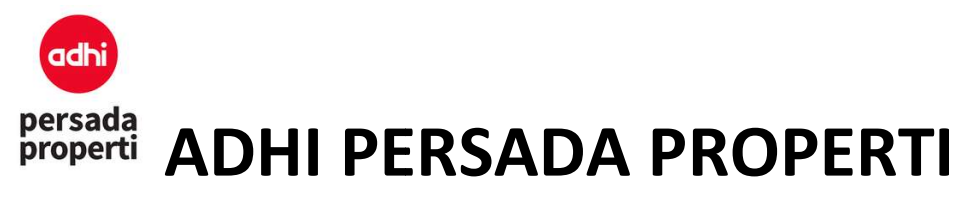

- Unit Info
  - Unit Status: terdapat 1 pilihan unit status yaitu Only Available. Unit dengan status Reserved atau Not for Sale dapat dibooking setelah mengubah status unit menjadi Available di menu Master Control > Unit Control.
  - Jika ingin memilih unit, pilih select.
  - Jika ingin merubah unit, klik tombol Change Unit.

| # | Product   | Block | Unit   | ID       | Price | Action |
|---|-----------|-------|--------|----------|-------|--------|
| 1 | Ruko      | GF    | RE 07  | RK-GF07  | 0     | Select |
| 2 | Ruko      | GF    | RE 03  | RK-GF03  | 0     | Select |
| 3 | Ruko      | GF    | RE 10  | RK-GF10  | 0     | Select |
| 4 | Komersial | 02    | CE 201 | EM-CE201 | 0     | Select |
| 5 | Ruko      | GF    | RE 02  | RK-GF02  | 0     | Select |
|   |           |       | 123456 | 98       |       |        |

Unit Info

| II<br>II  | ~               |
|-----------|-----------------|
| 11        | ~               |
| 11        |                 |
|           | ~               |
| II        | ~               |
| x v All v |                 |
|           | II<br>x v All v |

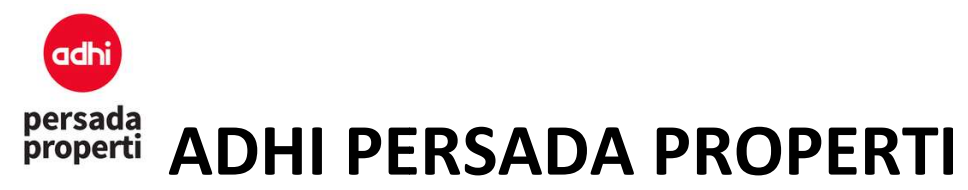

Price Info

Menampilkan informasi harga dan term pembayaran yang ingin dipilih. Klik tombol Change Term jika ingin melakukan perubahan term pembayaran.

Customer Info

Data pembeli dapat diambil dari data personal yang sudah diinput sebelumnya, atau data customer (personal yang sudah pernah membeli unit). Jika pembeli merupakan personal baru yang belum diinput datanya, maka klik tombol New Customer. Setelah memasukkan data customer baru, klik tombol Save & Close, kemudian search nama customer tersebut di kolom keyword dan klik Search Customer dan klik Select pada data customer yang dipilih.

|              |                 | Customer Info |
|--------------|-----------------|---------------|
| Search From: | O Personal      | O Customer    |
| Keyword:     |                 |               |
|              | Search Customer | New Customer  |
|              |                 |               |

#### Customer List

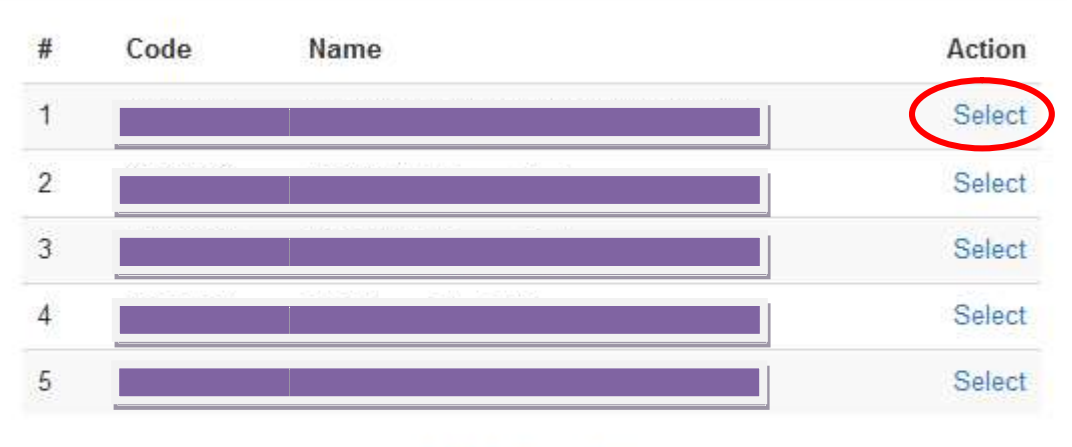

1 2 3 4 5 6 ... 1328

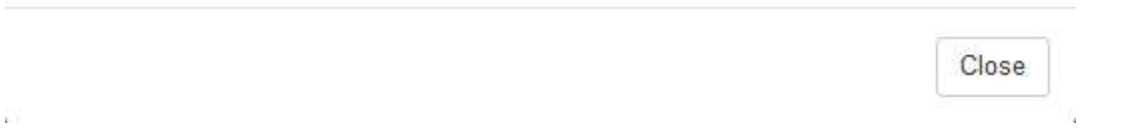

×

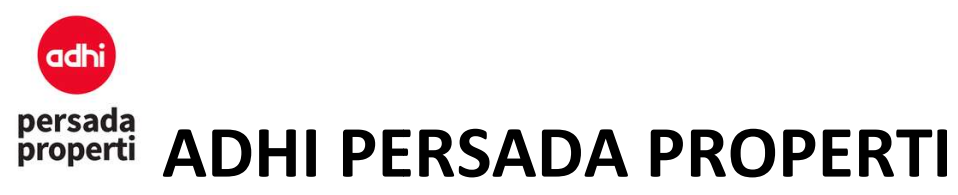

Deal Closer Info

Menampilkan informasi nama deal closer, dengan klik tombol Search Deal Closer, lalu pilih Member Code Deal Closer.

Jika sudah selesai input, maka klik tombol **Save Booking** untuk menyimpan data. Berikut adalah penjelasan mengenai 2 macam status, yaitu unit status dan booking status.

| Unit Status   | Booking Status      |  |  |  |
|---------------|---------------------|--|--|--|
| New           | -                   |  |  |  |
| Available     | -                   |  |  |  |
|               | New                 |  |  |  |
|               | Booking Fee Confirm |  |  |  |
| Sold          | SAD Confirm         |  |  |  |
|               | Cancel              |  |  |  |
|               | -                   |  |  |  |
| Not For Sales | -                   |  |  |  |
| Reserved      | -                   |  |  |  |
| Leased        | -                   |  |  |  |
| Temporary     | -                   |  |  |  |

Setelah Save Booking, pada table list booking klik tombol **atau atau** untuk print untuk print Surat Pesanan. **Update Booking** jika terdapat kesalahan human error pada saat input (history data

booking yang baru saja diinput akan dihapus) dan unit akan kembali menjadi Available. Klik Add untuk melakukan Input Booking selanjutnya.

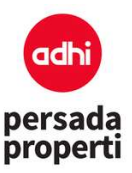

### **ADHI PERSADA PROPERTI**

| Booki   | ing    |                        |                       |                         |              |            | Add                            |
|---------|--------|------------------------|-----------------------|-------------------------|--------------|------------|--------------------------------|
| Booking | g Date |                        | ş                     | s/d 25/07/2019          |              |            | Ŭ                              |
| Keywo   | ird    | Exact                  | All                   | ~                       |              |            |                                |
|         |        | *Pencarian dapat denga | an kombinasi blok(lan | tai) dan unit no, conto | h 07/07      |            |                                |
| Sort By | (      | - ~                    | < -                   | ~                       |              |            |                                |
|         |        | Search                 |                       |                         |              |            |                                |
| #       | NUP    | Customer Name          | Unit Name             | Term Payment            | Booking Date | BAST Date  | Status                         |
| 1       |        |                        | 39                    | Tunai                   | 10/04/2019   | 10/04/2019 | 🖨 HTML 🚔 PDF 🤉 Update 🛍 Delete |
| 2       |        |                        | 39                    | Tunai                   | 10/04/2019   |            | 🖨 HTML 🚔 PDF 🔍 Update 📓 Delete |
| 3       |        |                        | 39                    | Tunai                   | 01/05/2019   |            | 🖨 HTML 🚔 PDF 🔍 Update 📓 Delete |
| 4       |        |                        | CE M14                | Tunai                   | 30/04/2019   |            | 🖨 HTML 📑 PDF 🔍 Update 📓 Delete |
| 5       |        |                        | 39                    | Tunai                   | 10/05/2019   |            | 🖨 HTML 🚔 PDF 🔍 Update 🛍 Delete |
| 6       |        |                        | 39                    |                         | 08/07/2019   |            | HTML HPDF Q Update Delete      |
| 7       |        |                        | 06                    |                         | 08/07/2019   |            | CHTML CPDF Qupdate Delete      |
| 8       |        |                        | CE M06                | KPR                     | 22/07/2019   |            | CHTML CPDF Qupdate             |
| 9       | N62    |                        | 39                    | Tunai                   | 16/07/2019   |            | 🖨 HTML 🚔 PDF 🔍 Update 📓 Delete |
| 10      | N81    |                        | 05                    | Tunai                   | 15/07/2019   |            | HTML PDF Q Update Delete       |

#### 7.4. Cancel Booking

Adalah modul untuk meng-cancel unit booking. Di modul ini juga menampilkan ringkasan singkat history pembayaran atas installment, biaya lain-lain, dan penalty dari unit booking tersebut (jumlah yang sudah dan belum dibayar, nilai total yang harus dibayar). Informasi terkait cancel diisi di halaman ini.

- Cancelation Type: alasan pembatalan unit, dikarenakan mengganti unit, batal membeli, dsb.
- Cancelation Fee: biaya yang dibebankan atas pembatalan unit.
- Amount to Refund: biaya yang di-refund kepada customer (secara default oleh sistem, biaya ini terisi sesuai dengan jumlah pembayaran yang sudah dibayar oleh customer).
  - Jika tidak ada biaya yang di-refund kepada customer, maka di kolom Cancellation Fee diisi amount sesuai Amount to Refund, dan nilai Amount to Refund akan menjadi 0.
  - Jika biaya yang di-refund adalah setengahnya, maka sejumlah biaya tersebut diisi di kolom Cancellation Fee.
  - Jika biaya yang di re-fund adalah sejumlah pembayaran oleh customer, maka tidak ada action yang dilakukan / kolom Cancellation Fee dibiarkan 0.
- Reason: alasan detail pembatalan unit booking.
- Refund Date: tanggal transaksi refund.
- Klik tombol Cancel This Unit untuk konfirmasi cancel dan menyimpan data.

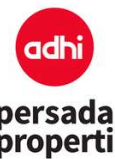

| #  | NUP | Customer Name | Unit Name | Term Payment | Booking Date | BAST Date  | Status             |
|----|-----|---------------|-----------|--------------|--------------|------------|--------------------|
| 1  |     |               | 39        | Tunai        | 10/04/2019   | 10/04/2019 | O Cancel This Bool |
| 2  |     |               | 39        | Tunai        | 10/04/2019   |            | O Cancel This Book |
| 3  |     |               | 39        | Tunai        | 01/05/2019   |            | S Cancel This Bool |
| 4  |     |               | CE M14    | Tunai        | 30/04/2019   |            | Cancel This Boo    |
| 5  |     |               | 39        | Tunai        | 10/05/2019   |            | 🙁 Cancel This Boo  |
| 6  |     |               | 39        |              | 08/07/2019   |            | Cancel This Bool   |
| 7  |     |               | 06        |              | 08/07/2019   |            | Cancel This Bool   |
| 8  |     |               | CE M06    | KPR          | 22/07/2019   |            | S Cancel This Bool |
| 9  | N62 |               | 39        | Tunai        | 16/07/2019   |            | ◎ Cancel This Book |
| 10 | N81 |               | 05        | Tunai        | 15/07/2019   |            | Cancel This Book   |

#### **Booking Cancelation**

P\$ Code P\$ Name Book Code Unit Amount Book Status Book Date 0005/07/GDCJTWN-SPPU/2019 17100252 02/05 1.161.600.000 Tunal Tunal 15/07/2019 Installment Schedule Pald Unpaid Total 0 0% 1.161.600.000 100 % 1.161.600.000 Penalty Total Unpaid Paid 0 0 0 Not Defined ~ Cancelation Type Cancelation Fee Amount to Refund Reason .:i Refund Date Cancel This Unit

Close

 $^{\times}$ 

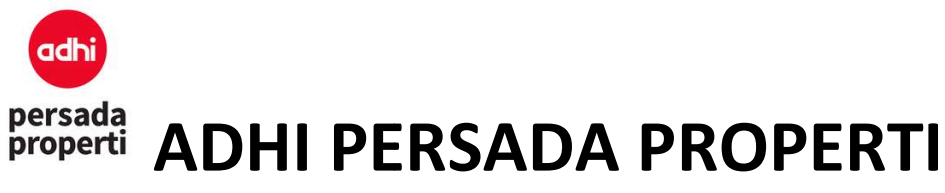

#### 7.5. Change Owner

Adalah modul untuk merubah nama kepemilikan unit. Untuk melakukan change owner dari sebuah unit, pada menu booking klik tombol **update** pada unit yang akan diubah pemiliknya. Pada Customer Info klik tombol **Change Customer**. Jika pembeli merupakan personal baru yang belum diinput datanya, maka klik tombol **New Customer**. Setelah memasukkan data customer baru, klik tombol **Save**, kemudian search nama customer tersebut di kolom keyword dan klik **select** untuk memilih.

| Booki            | ng      |                                             |                                         |                        |              |            | Add                              |
|------------------|---------|---------------------------------------------|-----------------------------------------|------------------------|--------------|------------|----------------------------------|
| Bookin           | g Date  |                                             | s/d                                     | 26/07/2019             |              |            |                                  |
| Keywo<br>Sort By | rd<br>/ | Exact<br>*Pencarian dapat de<br>-<br>Search | All All All All All All All All All All | ai) dan unit no, conte | oh 07/07     |            |                                  |
| #                | NUP     | Customer Name                               | Unit Name                               | Term Payment           | Booking Date | BAST Date  | Status                           |
| 1                |         |                                             | 39                                      | Tunai                  | 10/04/2019   | 10/04/2019 | 🖨 HTML 🚔 PDF 🔍 Update 🗂 💼 Delete |
| 2                |         |                                             | 39                                      | Tunai                  | 10/04/2019   |            | 🖨 HTML 🚔 PDF 🔍 Update 💼 Delete   |
| 3                |         |                                             | 39                                      | Tunai                  | 01/05/2019   |            | 🖨 HTML 🚔 PDF 🔍 Update 💼 Delete   |
| 4                |         |                                             | CE M14                                  | Tunai                  | 30/04/2019   |            | 🖨 HTML 🚔 PDF 🔍 Update 💼 Delete   |

| Custor                            |                   | NUP Info     |                |  |  |
|-----------------------------------|-------------------|--------------|----------------|--|--|
| 17110702                          | PS Code:          |              | Buy Date:      |  |  |
|                                   | Name:             |              | Customer Name: |  |  |
| 27/03/2019                        | Birth Date:       |              | Customer HP:   |  |  |
|                                   | KTP / SIM / Pass: |              | NUP No:        |  |  |
| Gedung Aka Lt. 7 Jl. Bangka 2 No. | ID Address:       | Change NUP   |                |  |  |
| Gedung Aka Lt. 7 Jl. Bangka 2 No. | Corress Address:  | Booking Info |                |  |  |
|                                   | Phone:            | 10/04/2019   | Book Date:     |  |  |
|                                   | HP:               | 10/04/2019   | BAST Date:     |  |  |
|                                   | NPWP:             | Online       | Sales Event:   |  |  |
|                                   |                   |              |                |  |  |

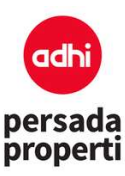

| Customer Inf   |                 |              | NUP Info     | NUP Info   |                |  |
|----------------|-----------------|--------------|--------------|------------|----------------|--|
| O Customer     | O Personal      | Search From: |              |            | Buy Date:      |  |
| $\frown$       |                 | Keyword:     |              |            | Customer Name: |  |
| New Customer   | Search Customer |              |              |            | Customer HP:   |  |
| Referral Inf   |                 |              |              | 1          | NUP No:        |  |
|                | Search Deferred | Keyword:     |              | Change NUP |                |  |
| Deal Closer In | Search Referrar |              | Booking Info |            |                |  |
|                | -               |              |              | 10/04/2019 | Book Date:     |  |

#### Customer List

# Code Name Action 1 18110050 Select 2 17110702 Select 3 17080526 Select 4 17090214 Select 5 17060132 Select

1 2 3 4 5 6 ... 1328

Close

20

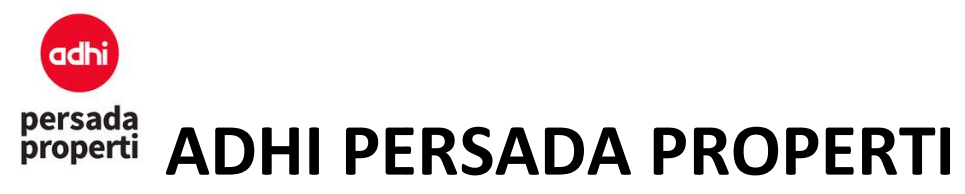

#### 8. Finance

#### 8.1. Master Bank

Modul yang menyimpan informasi bank yang digunakan Developer.

| Mast | laster Bank                        |                      |  |  |  |  |
|------|------------------------------------|----------------------|--|--|--|--|
| #    | Name                               | Status               |  |  |  |  |
| 1    | BANK BCA ARLINGTON                 | Qupdate 🛱 Delete     |  |  |  |  |
| 2    | BANK BNI                           | Q Update 🗎 🛍 Delete  |  |  |  |  |
| 3    | Bank Bukopin                       | Q Update a Delete    |  |  |  |  |
| 4    | Bank Central Asia                  | Q. Update 🗎 🏛 Delete |  |  |  |  |
| 5    | Bank Central Asia (BCA)            | Q Update Delete      |  |  |  |  |
| 6    | Bank Central Asia Arlington        | Q Update ) @ Delete  |  |  |  |  |
| 7    | Bank CIMB Niaga                    | Q Update a Delete    |  |  |  |  |
| 8    | Bank Commonwealth                  | Q Update Delete      |  |  |  |  |
| 9    | Bank Danamon                       | Q. Update 🖥 Delete   |  |  |  |  |
| 10   | Bank DBS Indonesia                 | Q Update Delete      |  |  |  |  |
| 11   | Bank Internasional Indonesia (BII) | Q. Update a Delete   |  |  |  |  |
| 12   | Bank Jawa Barat (BJB)              | Q. Update and Delete |  |  |  |  |
| 13   | Bank Jawa Barat (BJB)              | Q Update 💼 Delete    |  |  |  |  |

#### Formulir Insert Bank

• Bank Name: nama bank.

| Master Bank |            |
|-------------|------------|
| Name:       | Enter Name |
|             | Save       |
|             |            |

#### 8.2. Master Account

Modul yang menyimpan informasi account bank yang digunakan Developer.

#### Formulir Insert Account

- Company: pilih nama company.
- Account Name: masukkan nama pemilik account.
- Bank: pilih bank account.

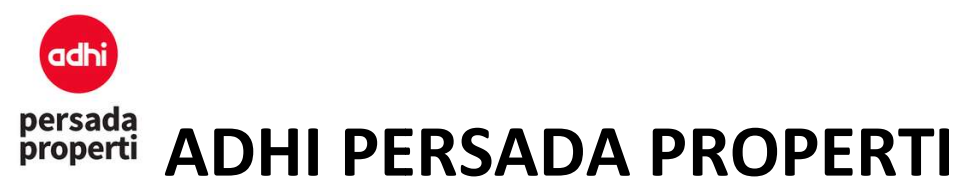

- Bank Branch: cabang bank.
- Bank Acc No: nomor account bank.
- Is Default: mengatur account bank sebagai pilihan pertama dari list account di layar Payment.
- Is Active: mengatur account bank aktif atau masuk ke dalam list account di layar Payment.

| Master Account |                          |
|----------------|--------------------------|
| Company:       | PT ADHI PERSADA PROPERTI |
| Account Name:  | Enter Name               |
|                | * Must be Filled         |
| Bank:          | Not Defined ~            |
| Bank Branch:   |                          |
| Bank Acc Name: |                          |
| Bank Acc No:   |                          |
| Is Default:    |                          |
| Is Active:     |                          |
| Acct GroupID:  |                          |
| Acct BankID:   |                          |
|                | Save                     |

| Master Account Add |              |                          |                 |                   |  |  |
|--------------------|--------------|--------------------------|-----------------|-------------------|--|--|
| #                  | Name         | Bank Account Name        | Bank Account No | Status            |  |  |
| 1                  | Bank BCA     | PT Adhi Persada Properti | 3570066677890   | Q Update 🖬 Delete |  |  |
| 2                  | Bank Mandiri | PT Adhi Persada Properti | 1570066677890   | Q Update m Delete |  |  |

#### 8.3. Payment

Sebuah modul untuk pencatatan transaksi pembayaran terhadap schedule booking.

#### Formulir Input Payment

Booking Info

Pilih informasi booking dengan ketik keyword berdasarkan nama atau Booking Code, lalu klik tombol **Search Booking**, kemudian klik BookCode yang akan diinput pembayarannya. Pencarian informasi booking dipermudah dengan membagi atas 3:

- New booking, adalah booking yang belum terjadi pembayaran sama sekali.
- Old booking, adalah booking yang sudah terjadi pembayaran (sebagian).

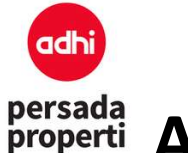

### **ADHI PERSADA PROPERTI**

- All, adalah semua booking baik yang belum terjadi atau sudah ada pembayaran Setelah BookCode dipilih, secara otomatis akan keluar informasi customer dan schedule pembayaran. Jika ingin mengganti informasi booking, klik tombol Change Booking.
- Payment For

Merupakan informasi tujuan pembayaran, apakah pembayaran atas Installment (cicilan), Other Payment (pembayaran lain-lain seperti PPJB atau AJB), Installment Penalty (pinalti atas cicilan).

Payment Info

Merupakan informasi pembayaran berupa bank account, tanggal, dan nomor faktur pajak yang dikeluarkan. Nomor faktur pajak dapat diisi secara manual di kotak yang tersedia atau secara otomatis mengambil dari daftar nomor faktur pajak (yang sudah diupload sebelumnya di menu Setting > Tax Invoice) dengan klik tombol **Generate New Tax Invoice**.

• How To Pay

Merupakan informasi cara pembayaran, apakah menggunakan cash, bank transfer, dsb, informasi bank account, cabang, nomor dan nama account.

• Amount To Pay

Merupakan informasi jumlah pembayaran oleh customer. Input nominal pembayaran di kolom Amount kemudian klik tombol **Auto Allocate**, maka secara otomatis pembayaran tersebut akan masuk ke dalam schedule sesuai dengan urutan outstanding terakhir yang belum dibayarkan. Atau bisa input nominal pembayaran langsung pada list schedule yang diinginkan. Misalnya nominal pembayaran adalah 10 juta terbagi atas 5 juta Booking Fee dan 5 juta DP #1.

|            |             | 0        | Amount:     |            |             |    |
|------------|-------------|----------|-------------|------------|-------------|----|
|            | ocate       | Auto All |             |            |             |    |
| Pay Amount | Outstanding | Penalty  | Amount      | Due Date   | Туре        | No |
|            | 5.000.000   | 0        | 5.000.000   | 10/04/2019 | Booking Fee | 1  |
|            | 671.258.000 | 0        | 671.258.000 | 24/04/2019 | Cash        | 2  |
|            | 676 258 000 |          |             |            | TOTAL       |    |

• Klik tombol **Save Payment** untuk menyimpan data pembayaran.

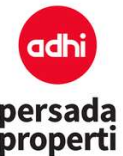

#### 8.4. Payment Clearing

Adalah modul pengakuan payment apakah benar sudah masuk ke dalam rekening perusahaan. Pengecekkan rekening koran dilakukan secara manual, jika sudah benar, maka payment tersebut diakui secara sistem di modul ini. Klik tombol **Unclear** untuk membatalkan pengakuan, klik tombol **Clear** untuk menyatakan pengakuan bahwa payment sudah masuk ke dalam rekening perusahaan. Klik tombol **Undo** untuk menghapus payment.

|    | Status           | Account      | Pay Code                | Pay Date   | Clear Date          | Amount      | Pay Type      | Customer |
|----|------------------|--------------|-------------------------|------------|---------------------|-------------|---------------|----------|
| 1  | 🛍 UnClear        | Bank Mandiri | 0001/04/GDCJTWN-OR/2019 | 10/04/2019 | 2019-07-05 11:29:56 | 500.000.000 | Cash          |          |
| 2  | 🛍 UnClear        | Bank BCA     | 0002/04/GDCJTWN-OR/2019 | 16/04/2019 | 2019-07-05 11:30:16 | 50.000.000  | Bank Transfer |          |
| 3  | 💼 UnClear        | Bank BCA     | 0003/04/GDCJTWN-OR/2019 | 23/04/2019 | 2019-04-23 17:46:27 | 5.000.000   | Bank Transfer |          |
| 4  | 🛍 UnClear        | Bank Mandiri | 0004/04/GDCJTWN-OR/2019 | 30/04/2019 | 2019-04-30 13:06:30 | 200.000.000 | Cash          |          |
| 5  | 🛍 UnClear        | Bank Mandiri | 0001/05/GDCJTWN-OR/2019 | 10/05/2019 | 2019-05-10 16:56:06 | 22.222.222  | Cash          |          |
| 6  | 🛍 Clear 💼 Undo   | Bank Mandiri | 0002/05/GDCJTWN-OR/2019 | 10/05/2019 | ÷                   | 759.281.950 | Cash          |          |
| 7  | 🛱 UnClear        | Bank BCA     | 0001/06/GDCJTWN-OR/2019 | 18/06/2019 | 2019-07-05 11:31:14 | 100.000.000 | Credit Card   |          |
| 8  | 🛍 UnClear        | Bank Mandiri | 0001/07/GDCJTWN-OR/2019 | 10/07/2019 | 2019-07-08 12:24:03 | 214.281.950 | Cash          |          |
| 9  | 🛍 Clear 🗂 🛍 Undo | Bank BCA     | 0003/07/GDCJTWN-OR/2019 | 17/07/2019 | 2                   | 5.000.000   | Bank Transfer |          |
| 10 | 💼 Clear 💼 Undo   | Bank Mandiri | 0002/07/GDCJTWN-OR/2019 | 17/07/2019 |                     | 5.000.000   | Cash          |          |
| 11 | 💼 UnClear        | Bank BCA     | 0004/07/GDCJTWN-OR/2019 | 22/07/2019 | 2019-07-22 19:20:46 | 160.000.000 | Bank Transfer |          |

#### 8.5. Payment History

Adalah modul untuk melihat transaksi payment yang sudah terjadi. Pencarian dapat di-query berdasarkan:

- Status Payment: not clear belum diclearing atau diakui secara rekening koran perusahaan, clear sudah diakui, dan all.
- Payment Date: rentang waktu terjadinya transaksi pembayaran.
- Keyword: dicari berdasarkan kata kunci tertentu misalnya nama customer, pay code, dsb.

Untuk menampilkan seluruh list payment klik tombol Search.

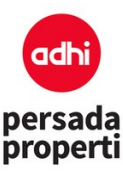

| Payr | nent         |                         |                |                             |              |               |          | Add        |
|------|--------------|-------------------------|----------------|-----------------------------|--------------|---------------|----------|------------|
| Payn | nent Status  | O Not Clear O Clear     | ● All          |                             |              |               |          |            |
| Payn | nent Date    |                         |                | s/d 25/07/2019              |              |               |          |            |
| Keyw | vord         | Exact 🗸                 | All            | ~                           |              |               |          |            |
|      |              | *Pencarian dapat denga  | an kombinasi b | olok(lantai) dan unit no, e | contoh 07/07 |               |          |            |
| Sort | Ву           | - ~                     | -              | ~                           |              |               |          |            |
|      |              | Search                  |                |                             |              |               |          |            |
| #    | Account      | Pay Code                | Pay Date       | Clear Date                  | Amount       | Рау Туре      | Customer | Cus        |
| 1    | Bank Mandiri | 0001/04/GDCJTWN-OR/2019 | 10/04/2019     | 2019-07-05 11:29:58         | 500.000.000  | Cash          |          | Not [      |
| 2    | Bank BCA     | 0002/04/GDCJTWN-OR/2019 | 16/04/2019     | 2019-07-05 11:30:16         | 50.000.000   | Bank Transfer |          | Bank Centr |
| 3    | Bank BCA     | 0003/04/GDCJTWN-OR/2019 | 23/04/2019     | 2019-04-23 17:48:27         | 5.000.000    | Bank Transfer |          | Bank Centr |
| 4    | Bank Mandiri | 0004/04/GDCJTWN-OR/2019 | 30/04/2019     | 2019-04-30 13:06:30         | 200.000.000  | Cash          |          | Not [      |
| 5    | Bank Mandiri | 0001/05/GDCJTWN-OR/2019 | 10/05/2019     | 2019-05-10 16:56:06         | 22.222.222   | Cash          |          | Not [      |
| 6    | Bank Mandiri | 0002/05/GDCJTWN-OR/2019 | 10/05/2019     | -                           | 759.281.950  | Cash          |          | Not [      |
| 7    | Bank BCA     | 0001/06/GDCJTWN-OR/2019 | 18/06/2019     | 2019-07-05 11:31:14         | 100.000.000  | Credit Card   |          | Bank Centr |
| 8    | Bank Mandiri | 0001/07/GDCJTWN-OR/2019 | 10/07/2019     | 2019-07-08 12:24:03         | 214.281.950  | Cash          |          | Not [      |
| 9    | Bank BCA     | 0003/07/GDCJTWN-OR/2019 | 17/07/2019     | 5                           | 5.000.000    | Bank Transfer |          | Bank Centr |
| 10   | Bank Mandiri | 0002/07/GDCJTWN-OR/2019 | 17/07/2019     | -                           | 5.000.000    | Cash          |          | Not [      |
| 11   | Bank BCA     | 0004/07/GDCJTWN-OR/2019 | 22/07/2019     | 2019-07-22 19:20:46         | 160.000.000  | Bank Transfer | 1        | Bank Centr |

#### 8.6. Payment Taxing / Tax Invoice

Adalah modul untuk menampilkan dan mengatur penomoran faktur pajak pada payment. Pencarian payment taxing dapat di-query berdasarkan:

- Status Payment: not clear belum diclearing atau diakui secara rekening koran perusahaan, clear sudah diakui, dan all.
- Payment Date: rentang waktu terjadinya transaksi pembayaran.
- Clear Date: rentang waktu dilakukannya clearing terhadap pembayaran.
- Tax Invoice Status: pembayaran yang sudah atau belum diset penomoran faktur pajaknya.
- Keyword: dicari berdasarkan kata kunci tertentu misalnya nama customer, pay code, dsb.

Untuk menampilkan seluruh list payment klik tombol **Search**. Untuk payment yang belum diset nomor faktur pajak, akan muncul kolom box yang bisa diisi.

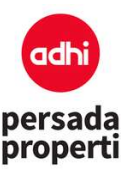

| 1000 A 100 A                                                                 | 4739 BEE                                                                                                    | 122                                                                                                    | 21 (19-21                                                                                                    |                                                                                                    |                                                                                                    |          |                 |                                              |
|------------------------------------------------------------------------------|----------------------------------------------------------------------------------------------------|----------------------------------------------------------------------------------------------------|----------------------------------------------------------------------------------------------------|----------------------------------------------------------------------------------------------------|----------------------------------------------------------------------------------------------------|----------|-----------------|----------------------------------------------|
| ayment.                                                                      | Status O                                                                                                    | Not Clear                                                                                                    | ) ciesr 🔍 All                                                                                                    |                                                                                                    |                                                                                                    |          |                 |                                              |
| Payment                                                                      | Date                                                                                                    |                                                                                                    | sk                                                                                                    | 25/07/201                                                                                                    | 9                                                                                                    |          |                 |                                              |
| lear Dar                                                                     | •                                                                                                    |                                                                                                    | 5/2                                                                                                    | 25/07/201                                                                                                    | 9                                                                                                    |          |                 |                                              |
| ax invol                                                                     | ce Status                                                                                                    |                                                                                                    | Yet Set O Already I                                                                                                    | Set                                                                                                    |                                                                                                    |          |                 |                                              |
| SV Star                                                                      | ••• (•)                                                                                                    |                                                                                                    |                                                                                                    | ready Generate                                                                                                    | d                                                                                                    |          |                 |                                              |
| eyword                                                                       | B                                                                                                    | act                                                                                                    |                                                                                                    |                                                                                                    | 5.)                                                                                                    |          |                 |                                              |
|                                                                              | Pen                                                                                                    | carlan dapat d                                                                                                    | engan kombinasi blok/k                                                                                                    | antai) dan unit r                                                                                                    | no, contoh 07/07                                                                                            |          |                 |                                              |
| ort By                                                                       |                                                                                                    |                                                                                                    | <ul> <li>•</li> </ul>                                                                                                    | $\sim$                                                                                                    |                                                                                                    |          |                 |                                              |
|                                                                              | Se                                                                                                    | arch .                                                                                                    |                                                                                                    |                                                                                                    |                                                                                                    |          |                 |                                              |
|                                                                              |                                                                                                    |                                                                                                    |                                                                                                    |                                                                                                    |                                                                                                    |          |                 | 1                                            |
|                                                                              | Pay Code                                                                                                    | Pay Date                                                                                                    | Clear Date                                                                                                    | Amount                                                                                                    | Pay Type                                                                                                    | Customer | Faktur Pajak No |                                              |
|                                                                              |                                                                                                    |                                                                                                    |                                                                                                    |                                                                                                    | Resource 1                                                                                                  |          | <b>*</b>        | 24.50                                        |
| 0001                                                                         | 04/GDCJTWN-OR/2019                                                                                                    | 10/04/2019                                                                                                    | 2019-07-05 11:29:56                                                                                                    | 500.000.000                                                                                                    | Cash                                                                                                    |          |                 | 00                                           |
| 0001                                                                         | 04/GDCJTWN-OR/2019<br>/04/GDCJTWN-OR/2019                                                                                                    | 10/04/2019                                                                                                    | 2019-07-05 11:29:56                                                                                                    | 500.000.000                                                                                                    | Cash<br>Bank Transfer                                                                                       |          |                 | 00                                           |
| 0001                                                                         | 04/9DCJTWN-0R/2019<br>/04/9DCJTWN-OR/2019<br>/04/9DCJTWN-0R/2019                                                                                                    | 10/04/2019<br>16/04/2019<br>23/04/2019                                                                                     | 2019-07-05 11:29:56<br>2019-07-05 11:30:16<br>2019-04-23 17:46:27                                                                                                    | 500.000.000<br>50.000.000<br>5.000.000                                                                                         | Cesh<br>Bank Transfer<br>Bank Transfer                                                                      |          |                 | 00<br>00                                     |
| 0001<br>0003<br>0003                                                         | 04/GDCJTWN-0R/2019<br>/04/GDCJTWN-0R/2019<br>/04/GDCJTWN-0R/2019<br>/04/GDCJTWN-0R/2019                                                                                             | 10/04/2019<br>16/04/2019<br>23/04/2019<br>30/04/2019                                                                       | 2019-07-05 11 29:56<br>2019-07-05 11:30:16<br>2019-04-23 17:46:27<br>2019-04-30 13:06:30                                                                                          | 500.000.000<br>50.000.000<br>5.000.000<br>200.000.000                                                                          | Cash<br>Bank Transfer<br>Bank Transfer<br>Cash                                                              |          |                 | 00<br>00<br>00                               |
| 0001<br>0003<br>0003<br>0004<br>0004                                         | 04/GDCJTWN-0R/2019<br>/04/GDCJTWN-0R/2019<br>/04/GDCJTWN-0R/2019<br>/04/GDCJTWN-0R/2019                                                                                             | 10/04/2019<br>16/04/2019<br>23/04/2019<br>30/04/2019<br>10/05/2019                                                         | 2019-07-05 11 29:56<br>2019-07-05 11:30:16<br>2019-04-23 17:46:27<br>2019-04-30 13:08:30<br>2019-05-10 16:56:06                                                                   | 500.000.000<br>50.000.000<br>5.000.000<br>200.000.000                                                                          | Casin<br>Bank Transfer<br>Bank Transfer<br>Casin<br>Casin                                                   |          |                 | 00<br>00<br>00                               |
| 0001<br>0003<br>0003<br>0004<br>0004<br>0004                                 | 04/GDCJTWN-0R/2019<br>/04/GDCJTWN-0R/2019<br>/04/GDCJTWN-0R/2019<br>/04/GDCJTWN-0R/2019<br>/05/GDCJTWN-0R/2019                                                                      | 10/04/2019<br>16/04/2019<br>23/04/2019<br>30/04/2019<br>10/05/2019<br>10/05/2019                                           | 2019-07-05 11 29:56<br>2019-07-05 11:30:16<br>2019-04-23 17:46:27<br>2019-04-30 13:08:30<br>2019-05-10 16:56:06                                                                   | 500.000.000<br>50.000.000<br>5.000.000<br>200.000.000<br>22.222.222<br>759.281.950                                             | Casin<br>Bank Transfer<br>Bank Transfer<br>Casin<br>Casin<br>Casin                                          |          |                 | 00<br>00<br>00                               |
| 0001<br>0003<br>0003<br>0004<br>0001<br>0003                                 | 04/GDCJTWN-0R/2019<br>/04/GDCJTWN-0R/2019<br>/04/GDCJTWN-0R/2019<br>/04/GDCJTWN-0R/2019<br>/05/GDCJTWN-0R/2019<br>/05/GDCJTWN-0R/2019                                               | 10/04/2019<br>16/04/2019<br>23/04/2019<br>30/04/2019<br>10/05/2019<br>10/05/2019<br>18/06/2019                             | 2019-07-05 11 29:56<br>2019-07-05 11:30:16<br>2019-04-23 17:46:27<br>2019-04-30 13:06:30<br>2019-05-10 16:56:06<br>~<br>2019-07-05 11:31:14                                       | 500.000.000<br>50.000.000<br>5.000.000<br>200.000.000<br>22.222.222<br>759.281.950<br>100.000.000                              | Casin<br>Bank Transfer<br>Bank Transfer<br>Casih<br>Casih<br>Casih<br>Credit Card                           |          |                 | 00<br>00<br>00<br>00<br>00                   |
| 0001<br>0003<br>0004<br>0004<br>0001<br>0003                                 | 04/300,JTWN-08/2019<br>/04/300,JTWN-08/2019<br>/04/300,JTWN-08/2019<br>/04/300,JTWN-08/2019<br>/05/300,JTWN-08/2019<br>/05/300,JTWN-08/2019<br>/07/300,JTWN-08/2019                 | 10/04/2019<br>16/04/2019<br>23/04/2019<br>30/04/2019<br>10/05/2019<br>10/05/2019<br>18/06/2019<br>10/07/2019               | 2019-07-05 11 29:56<br>2019-07-05 11:30:16<br>2019-04-23 17:46:27<br>2019-04-30 13:06:30<br>2019-05-10 16:56:06<br>-<br>2019-07-05 11:31:14<br>2019-07-05 11:31:14                | 500.000.000<br>50.000.000<br>5.000.000<br>200.000.000<br>22.222.222<br>759.281.950<br>100.000.000<br>214.281.950               | Casin<br>Bank Transfer<br>Bank Transfer<br>Casin<br>Casin<br>Credit Card<br>Casin                           |          |                 | 00<br>00<br>00<br>00<br>00<br>00             |
| 0001<br>0002<br>0003<br>0004<br>0004<br>0004<br>0000<br>0000                 | 04/300JTWN-08/2019<br>/04/300JTWN-08/2019<br>/04/300JTWN-08/2019<br>/04/300JTWN-08/2019<br>/05/300JTWN-08/2019<br>/05/300JTWN-08/2019<br>/07/300JTWN-08/2019                        | 10/04/2019<br>16/04/2019<br>23/04/2019<br>30/04/2019<br>10/05/2019<br>10/05/2019<br>18/06/2019<br>10/07/2019               | 201907-05 11 29:58<br>2019-07-05 11:30:16<br>2019-04-23 17:46:27<br>2019-04-30 13:08:30<br>2019-05-10 16:56:06<br>-<br>-<br>2019-07-05 11:31:14<br>2019-07-08 12:24:03            | 500.000.000<br>50.000.000<br>200.000.000<br>222.222.222<br>759.281.950<br>100.000.000<br>214.281.950<br>5.000.000              | Casin<br>Bank Transfer<br>Bank Transfer<br>Casin<br>Casin<br>Casin<br>Credit Card<br>Casin<br>Bank Transfer |          |                 | 00<br>00<br>00<br>00<br>00<br>00<br>00<br>00 |
| 0001<br>0002<br>0003<br>0004<br>0004<br>0001<br>0001<br>0001<br>0001<br>0001 | 04/300JTWN-0R/2019<br>/04/300JTWN-0R/2019<br>/04/300JTWN-0R/2019<br>/04/300JTWN-0R/2019<br>/05/300JTWN-0R/2019<br>/05/300JTWN-0R/2019<br>/07/300JTWN-0R/2019<br>/07/300JTWN-0R/2019 | 10/04/2019<br>15/04/2019<br>23/04/2019<br>30/04/2019<br>10/05/2019<br>10/05/2019<br>18/05/2019<br>10/07/2019<br>17/07/2019 | 2019-07-05 11 29:58<br>2019-07-05 11:30:16<br>2019-04-23 17:46:27<br>2019-04-30 13:08:30<br>2019-05-10 16:56:06<br>-<br>-<br>2019-07-05 11:31:14<br>2019-07-08 12:24:03<br>-<br>- | 500.000.000<br>50.000.000<br>200.000.000<br>222.222.222<br>759.281.950<br>100.000.000<br>214.281.950<br>5.000.000<br>5.000.000 | Casin<br>Bank Transfer<br>Bank Transfer<br>Casin<br>Casin<br>Credit Card<br>Casin<br>Bank Transfer<br>Casin |          |                 | 00<br>00<br>00<br>00<br>00<br>00<br>00<br>00 |

#### 8.7. Payment Refund

Adalah modul untuk mencatat unit yang mengalami pembatalan pembelian sehingga terjadi pembayaran refund. Proses refund bisa dilakukan terhadap unit yang sudah memiliki status Cancel (untuk meng-cancel unit dilakukan di menu SAD > Cancel). Pencarian payment refund dapat di-query berdasarkan:

- Schedule Date:
  - overdue: jadwal transaksi pembayaran yang sudah telat/lewat dari masa jatuh tempo
  - undue: jadwal transaksi pembayaran sebelum masa jatuh tempo,
  - all: menampilkan kedua jadwal transaksi overdue dan undue.

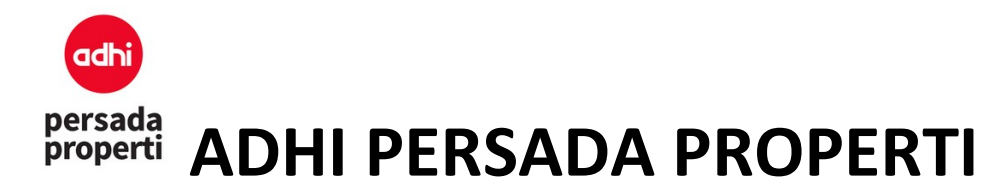

Untuk menampilkan seluruh list payment refund yang sebelumnya telah di cancel di menu SAD, klik tombol Search, kemudian klik Process untuk memproses dan mengisi data refund. Halaman akan menampilkan informasi customer, unit yang dibatalkan, dan informasi refund. Berikut adalah form refund.

#### Form Input Refund

#### **Refund From**

- Account: tipe pembayaran refund oleh perusahaan (cash, account bank mandiri, bca, dsb).
- Refund Date: tanggal dilakukan transaksi refund.

#### Refund To

- Refund Type: tipe pembayaran refund yang diterima oleh customer (cash, bank transfer, dsb)
- Bank: jika menggunakan cash, tidak perlu diisi; jika menggunakan bank transfer, diisi dengan nama bank yang digunakan.
- Cabang: informasi cabang bank.
- Account No: informasi nomor account bank.
- Account Name: informasi nama pemilik account.

Amount to Refund: informasi jumlah pembayaran transaksi refund. Klik tombol Save Refund untuk menyimpan data.

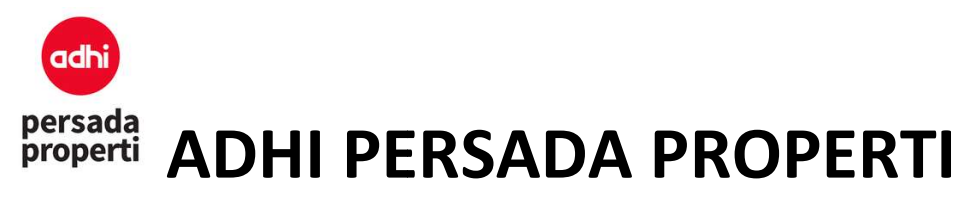

| Refund Fro     |
|----------------|
| ~              |
|                |
| Refund         |
| ~              |
| ~              |
|                |
|                |
|                |
| No             |
|                |
|                |
| Amount To Refu |
|                |
|                |

#### 8.8. Report Payment Custom

Adalah sebuah modul untuk membuat E-SPT Report dan Tax Sales Report. Terdapat beberapa query parameter untuk penyusunan report.

- 1. Payment Status
  - Status: Clear pembayaran yang sudah diakui oleh perusahaan (berdasarkan rekening koran), Not Clear – pembayaran yang belum diakui oleh perusahaan, dan All.
  - Tax Invoice Status: Not Yet Set payment tanpa nomor faktur pajak, Already Set payment dengan nomor faktur pajak, dan All.
- 2. Report Range
  - Payment Date: rentang waktu terjadinya transaksi pembayaran.
  - Clear Date: rentang waktu dilakukannya clearing terhadap pembayaran.
- 3. Payment Info
  - Account: bank account.
  - Payment Type: tipe pembayaran.

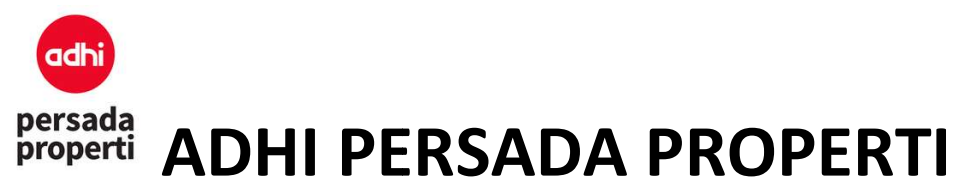

- 4. Unit Info
  - Cari spesifik unit info berdasarkan Category, Cluster, Product, Detail, dan Block, atau pilih All jika tidak ada spesifik unit info.

Klik tombol **Generate E-SPT Report** untuk memproses report, lalu klik **View/Download Report**. Klik tombol **Generate Tax Sales Report** untuk memproses report, lalu klik **View/Download Report**.

| Category: | All                                                                                                    | ~                                  |
|-----------|----------------------------------------------------------------------------------------------------|------------------------------------|
| Cluster:  | All                                                                                                    | ~                                  |
| Product:  | All                                                                                                    | ~                                  |
| Detail:   | All                                                                                                    | ~                                  |
| Block:    | All                                                                                                    | ~                                  |
| Keyword:  |                                                                                                    |                                    |
|           | <ul> <li>Jika ingin mencari lebih dari 1 keyword harap cantumk<br/>pembeda keyword yang 1 dengan yang lain. Contoh: 0</li> </ul> | an tanda koma (,) untuk<br>1,02,03 |
|           | Generate E-SPT Report                                                                                                    |                                    |
|           | Generate E-SPT Include PPh Report                                                                                                |                                    |
|           |                                                                                                    |                                    |
|           | Generate Tax Sales Report                                                                                                    |                                    |
|           | Generate Tax Sales Report<br>Generate Tax Sales Include PPh Report                                                               |                                    |

#### 8.9. Report Payment

Adalah sebuah modul untuk melihat report informasi payment yang sudah terjadi, berdasarkan statusnya (clear atau not clear), tipe pembayaran, tanggal pembayaran, dsb.

Form Generator Report

- **Query Parameter**. User dapat memilih item-item apa saja yang ingin ditampilkan dalam report, misalnya ingin mengeluarkan report payment yang belum clear dalam rentang waktu setahun (januari desember) untuk category Apartment, dsb.
- **Report Parameter**. Sebuah modul dimana user dapat menentukan grouping dari report yang diinginkan.
  - **Item Grouping** adalah query parameter pada report.
  - **Grouping**, dicentang apabila item tersebut ingin dimasukkan ke dalam report.
  - Suppress, dicentang apabila data berulang ingin dihilangkan, jadi hanya ditampilkan data baris pertama saja.

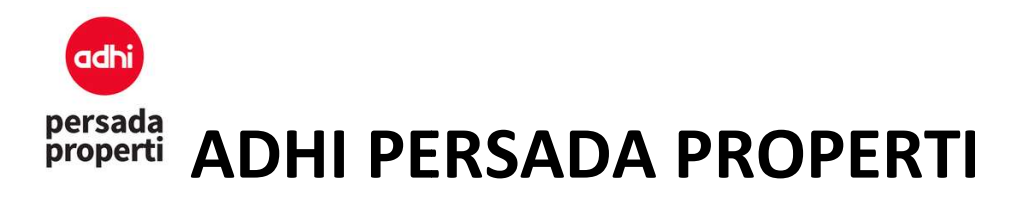

#### Supres Not Supress

| Sex         | Religion    |
|-------------|-------------|
| Not Defined | Islam       |
|             | Not Defined |
|             | Not Defined |
|             | Not Defined |
| Pria        | Islam       |
|             | Islam       |
| Wanita      | Islam       |

- **Sub Total**, dicentang apabila ingin menampilkan data total per group.

|           |                    | Sudut           | defined        |    |    |    |
|-----------|--------------------|-----------------|----------------|----|----|----|
| Apartemen | Cempaka            | Studio<br>Sudut | not<br>defined | 26 | 35 | Ea |
| Apartemen | Cempaka            | Studio<br>Sudut | not<br>defined | 26 | 16 | No |
| Apartemen | Cempaka            | Studio<br>Sudut | not<br>defined | 26 | 24 | No |
| Apartemen | Cempaka            | Studio<br>Sudut | not<br>defined | 26 | 15 | So |
| Apartemen | Cempaka            | Studio<br>Sudut | not<br>defined | 26 | 01 | Sc |
| TOTAL 914 |                    |                 |                |    |    |    |
| Apartemen | Tower<br>Arlington | 1 BR            | not<br>defined | 06 | 11 | W  |
| Apartemen | Tower<br>Arlington | 1 BR            | not<br>defined | 11 | 15 | W  |
| Apartemen | Tower<br>Arlington | 1 BR            | not<br>defined | 12 | 15 | W  |
|           |                    |                 |                |    |    |    |

- Page Break, ketika report di prin maka setiap perubahan item grouping akan berpindah ke halaman berikutnya.
- **Sort**, untuk prioritas urutan item grouping yang ditampilkan pada report.

Jika query report sudah dipilih, selanjutnya klik tombol Generate Report.

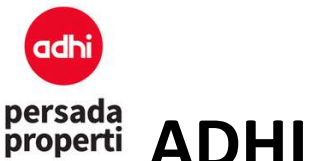

#### **9. SAD**

Merupakan modul lanjutan dari proses booking yang memiliki fungsi pengaturan terhadap unit yang sudah terjual. Pengaturannya antara lain mulai dari bank kpr, data penjualan, skema pembayaran, penagihan, pembatalan unit, penggantian nama pemilik, penalty, sampai kepada laporan penjualan.

#### 9.1. Master Bank KPR

Modul yang menyimpan data bank yang digunakan khusus untuk KPR.

#### Formulir Insert Bank KPR

- Bank Name: nama bank.
- Note: catatan keterangan.
- Termin Pencairan: adalah skema perhitungan pembayaran KPR kepada bank. Untuk membuat banyak skema (seperti pada contoh gambar), klik tombol **Save** di samping kotak Day Due, kemudian lanjutkan mengisi skema berikutnya.
  - No: nomor pengurutan.
  - Pct Cair: angka persentase tahapan pencairan, dengan jumlah total 100%
  - Remarks: catatan keterangan
  - Day Due: hari jatuh tempo pembayaran, misal 100 artinya pembayaran jatuh pada hari ke 100.
- Klik tombol **Save** untuk menyimpan data.

| Bank KPR |          |                                       |            |         |                                |
|----------|----------|---------------------------------------|------------|---------|--------------------------------|
|          |          | Bank Name:<br>Notes:<br>500 Char left | Enter Name |         |                                |
| No       | Pct Cair | Rema                                  | arks       | Day Due | .:i<br>Termin Pencairan<br>Add |
|          |          |                                       |            |         |                                |

| rsada<br>operti | ADHI PERSADA PRO                               | OPERTI                       |
|-----------------|------------------------------------------------|------------------------------|
|                 | Booking Fin SAU Komisi Lau<br>Termin Pencarian | inching • Report • Other • X |
|                 | Pct Cair.*                                     |                              |
|                 | Remarks:*                                      |                              |
|                 | Day Due:*                                      |                              |

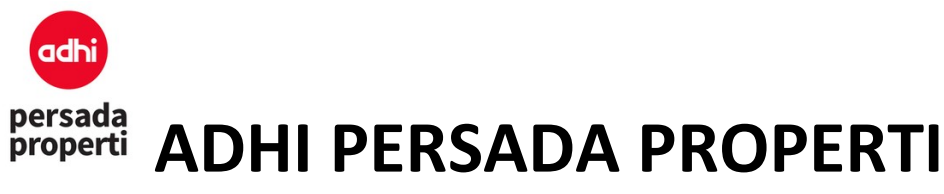

#### 9.2. Sales Administration

Adalah modul utama untuk administrasi sales me-manage unit-unit yang sudah terjual, mulai dari informasi booking, informasi data pembeli, harga unit dan jadwal pembayaran, dan segala hal yang berkaitan dengan pembayaran (pelunasan, outstanding, dan pembatalan unit). Modul ini dibagi atas 8 halaman utama dengan penjelasan berikut.

#### 9.2.1. Main

Merupakan halaman pertama administrasi sales dimulai dari mencari/load unit booking yang akan dikerjakan. Pencarian booking dapat di-query berdasarkan:

- Booking Date: periode tanggal booking.
- Book Status: status booking diantaranya
  - New: unit terjual melalui "Save Booking" di menu Booking.
  - Reserve Booking: unit terjual melalui "Reserved Unit" di menu Booking.
     Note: status booking 'reserved booking' berbeda dengan status unit 'reserved unit'.
     Reserved booking biasanya digunakan oleh management untuk reserved booking customer tertentu (status unit sudah terjual). Sedangkan reserved unit hanya menandai unit untuk tidak dijual secara umum, namun statusnya belum terjual.
  - Booking Fee Confirm: pada saat pembayaran booking fee dilakukan, otomatis status unit berubah menjadi Booking Fee Confirm.
  - SAD Confirm: bagian administrasi sudah melakukan konfirmasi harga, skema pembayaran, dll pada unit booking, atau klik tombol "Confirm Unit" pada menu SAD > Price & Schedule.
  - **Cancel**: unit booking dicancel atau klik tombol "Cancel Unit" pada menu SAD > Cancel.
- Unit Info mencakup Category, Cluster, Product, Detail, dan Block.
- Displayed Field on Grid: merupakan pengaturan informasi pada table yang akan dimunculkan saat Search.
- Keyword: kata kunci pencarian, misalnya booking code, nama customer, dsb.

Klik tombol **Search** untuk menampilkan data booking berdasarkan query yang sudah dipilih. Klik simbol kaca pembesar untuk membuka kode booking yang ingin dikerjakan. Booking code dengan warna merah memiliki arti bahwa unit booking tersebut telah di-cancel.

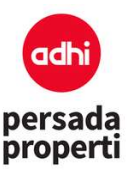

| es Administr     | ration   |                              |                                                                                                    |                                                                                                    |                                                                                                    |                                                                                                    |                                                                                                    |                                                                  |                                                      |
|------------------|----------|------------------------------|----------------------------------------------------------------------------------------------------|----------------------------------------------------------------------------------------------------|----------------------------------------------------------------------------------------------------|----------------------------------------------------------------------------------------------------|----------------------------------------------------------------------------------------------------|------------------------------------------------------------------|------------------------------------------------------|
|                  |          |                              | Booking Date                                                                                         |                                                                                                    |                                                                                                    | s/d                                                                                                    |                                                                                                    |                                                                  |                                                      |
|                  |          |                              | Booking Status: A                                                                                    | aj                                                                                                    |                                                                                                    |                                                                                                    |                                                                                                    |                                                                  | ~                                                    |
|                  |          |                              | Category. A                                                                                          | 31                                                                                                    |                                                                                                    |                                                                                                    |                                                                                                    |                                                                  | ~                                                    |
|                  |          |                              | Cluster: A                                                                                           | H                                                                                                    |                                                                                                    |                                                                                                    |                                                                                                    |                                                                  | $\sim$                                               |
|                  |          |                              | Product: A                                                                                           | BI                                                                                                    |                                                                                                    |                                                                                                    |                                                                                                    |                                                                  | ~                                                    |
|                  |          |                              | Detailt. A                                                                                           | а                                                                                                    |                                                                                                    |                                                                                                    |                                                                                                    |                                                                  | ~                                                    |
|                  |          |                              | Block: A                                                                                             | H (                                                                                                    |                                                                                                    |                                                                                                    |                                                                                                    |                                                                  | $\sim$                                               |
|                  |          |                              |                                                                                                    |                                                                                                    |                                                                                                    |                                                                                                    |                                                                                                    |                                                                  |                                                      |
|                  |          |                              | Displayed Field on Grid.                                                                             | al<br>Category Clust                                                                                                    | ter <mark>Product</mark> [                                                                              |                                                                                                    | iock 🗹 unit 🛙                                                                                                    | ZuniqueiD [                                                      |                                                      |
|                  |          |                              | Displayed Fleid on Grid.                                                                             | il<br>Category Clust<br>Zoning Facing<br>Book Status Pri<br>Sales Location C                                                                                                    | ter Product<br>View Boc<br>ice inc VAT P:<br>Isaies Referral [                                          | Detail Øb<br>King Code Ø<br>S Code Øcu<br>Sailes Purpo                                                                                                    | icck Qunit [<br>]Book Date [<br>istomer QPI<br>ise QFin Sc                                                                                                    | ZuniqueiD<br>]cancei Date<br>tone ]HP [<br>heme                  | Unit Desc                                            |
|                  |          |                              | Displayed Fleid on Grid.                                                                             | II<br>Category Clust<br>Zoning Facing<br>Sook Status Peri<br>Sales Location States Location                                                                                                    | ter Product (<br>View ØBoo<br>loe inc VAT ØPS<br>Isales Referral (                                      | Detail 🗹 B<br>King Code 🗹<br>S Code 🗹 Cu<br>Sailes Purpo                                                                                                    | iccx Qunit [<br>]ecox Date [<br>istomer DP<br>ise QF in Sc                                                                                                    | ZuniqueiD [<br>]cancei Date<br>none                              | Unit Desc                                            |
|                  |          |                              | Displayed Fleid on Grid.                                                                             | II<br>Category Clust<br>Zoning Facing<br>Sook Status Pri<br>Sales Location<br>Sales Location<br>carlan dapat deng<br>isan)                                                                                                    | ter Product<br>View 2500<br>loe inc VAT PR<br>Sales Referral<br>an kombinasi biok                       | Detail DB<br>King Code D<br>S Code DC<br>Sailes Purpo<br>(lantal) dan u                                                                                                    | iocx Quint (<br>Book Date C<br>istomer OPI<br>ise QFin Sc<br>int no. conton                                                                                                    | CuniqueiD<br>Cancel Date<br>none HP<br>heme<br>17/07 (gunaka     | Unit Desc<br>s<br>Sales Event                        |
|                  |          |                              | Displayed Fleid on Grid.                                                                             | II<br>Category Clust<br>zoning Facing<br>sook Status Pri<br>Sales Location<br>Sales Location<br>xact<br>vact<br>vact<br>vact<br>sales hot deng<br>isan)                                                                                                    | ter Product<br>View 2500<br>loe inc VAT PR<br>Sales Referral<br>san kombinasi biok                      | Detail De<br>King Code Co<br>Sales Purpo<br>(tantal) dan u                                                                                                    | icok Dunk [<br>]Book Date [<br>stomer ]Pi<br>see D Fin So<br>It no. contoh                                                                                                    | Zuniqueito<br>]Cancei Date<br>none □+IP<br>heme<br>17707 (gunaka | Unit Desc<br>s<br>Sales Event                        |
|                  |          |                              | Displayed Fleid on Grid.                                                                             | II<br>Category Clust<br>zoning Facing<br>sook Status Part<br>Sales Location<br>Sales Location<br>cartan dapat deng<br>isan)                                                                                                    | ter Product<br>View Ø Boo<br>loe inc VAT Ø P?<br>Sales Referral<br>an kombinasi blok                    | Detail 🖉 B<br>King Code 🗹 Ci<br>Sales Purpo<br>(lantal) dan u                                                                                                    | iock Qunt [<br>Book Date ]<br>istomer ] Pi<br>see Q Fin So<br>it no. conton                                                                                                    | Zuniqueito<br>]Cancel Date<br>none □HP<br>heme<br>17/07 (gunaka  | Unit Desc<br>Sales Event                             |
| Błock            | Unit     | UniqueiD                     | Displayed Pield on Grid.                                                                             | II<br>Category Cluel<br>Zoning Facing<br>Sook Status Port<br>Sales Location<br>Kact<br>Kact<br>Kact<br>Kact<br>Kact<br>Kact<br>Kact<br>Kact                                                                                                    | ter Product C<br>View ØBoc<br>Ice Inc VAT ØPs<br>Isales Referral C<br>an komblinas I blok               | Detail 🖉 s<br>king Code 🗹 Ci<br>S Code 🗹 Ci<br>Sales Purpo<br>(lantal) dan u<br>(lantal) dan u<br>PS Code                                                                                                    | ook Qune<br>Book Date C<br>stomer Pr<br>se Prin Sc<br>with no. contoin<br>Customer                                                                                                    | Zuniqueid<br>]Cancel Date<br>tone □++P<br>heme<br>37/07 (gunaka  | Unit Desc<br>Sales Event                             |
| Biock<br>Into Q2 | Unit     | UniqueiD                     | Displayed Field on Grid:                                                                             | II<br>Category Coluet<br>Zoning Facing<br>sook Status Peri<br>Sales Location C<br>xact Sales Location C<br>xact Sales Location C<br>xact Sales Location C<br>xact Sales Sales | ter Product C<br>View Øsoc<br>loe Inc VAT ØPS<br>Sales Referral C<br>an kombinasi blok<br>Price Inc VAT | Detail<br>s Code<br>s Code<br>code<br>cod | iock Quine [<br>Book Date C<br>etomer P<br>see P Fin Sc<br>mit no. conton<br>Customer                                                                                                    | Zuniqueito<br>Cancei Date<br>none H+IP (<br>heme                 | Unit Desc<br>Sales Event                             |
| Biock<br>info 02 | 05<br>39 | UniqueiD<br>Cozos<br>EM-0339 | Pin Scheme A Displayed Pield on Grid. Displayed Pield on Grid. C C C C C C C C C C C C C C C C C C C | II<br>Category Clust<br>Zoning Facing<br>sook Status Pri<br>Sales Location<br>xact<br>xact<br>Rook Date<br>9 2019-07-15<br>9 2019-04-10                                                                                                    | ter Product C                                                                                           | Detail<br>B Code<br>S Code<br>Sales Purpo<br>(tantal) dan u<br>(tantal) dan u<br>P S Code<br>17100252<br>17110702                                                                                                    | iock Quint [<br>]Book Date [<br>]Book Date [<br>]Book Date [<br>]Book Date ]<br>See QFin So<br>See QFin So<br>See QFin See QFin So<br>See QFin See QFin See See See See See See See See See Se | Zuniqueib<br>]Cancei Date<br>none □+IP<br>berne<br>37707 (gunaka | Unit Desc  Sales Event  N'7' untuk  Fin \$ Tuna Tuna |

#### 9.2.2. Booking Info

Setelah klik simbol kaca pembesar, informasi kode booking akan terbuka di halaman ini, mulai dari informasi tanggal booking, unit yang dibeli, harga, data customer, dan deal closer. Di bagian paling atas terdapat rincian singkat dari kode booking yang sedang dikerjakan.

| Book Code                 | PS Code  | PS Name | Unit  | Amount        | Fin   | Book Status | Book Date  |
|---------------------------|----------|---------|-------|---------------|-------|-------------|------------|
| 0005/07/GDCJTWN-SPPU/2019 | 17100252 |         | 02/05 | 1.161.600.000 | Tunai | Cancel      | 15/07/2019 |

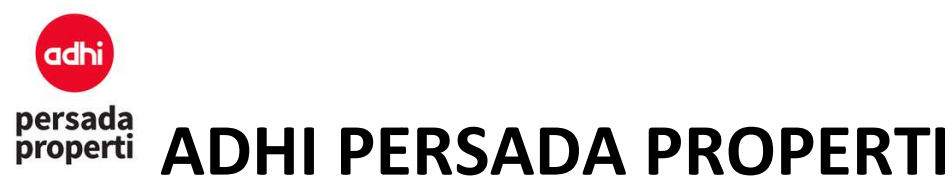

#### 9.3. Payment Overdue

Menampilkan list pembayaran yang sudah lewat masa jatuh tempo. Pada menu Payment Overdue, muncul tampilan pencarian berdasarkan query parameter. Setelah parameter terisi klik tombol **search.** Saat data list payment overdue muncul, klik **Detail** untuk melihat detail pembayaran yang telah dilakukan. Jika status pembayarannya overdue, maka nominal pada schedule info akan berwarna merah. Menu Payment Overdue dilengkapi dengan report. Untuk melihat report payment overdue, setelah mengisi parameter query klik tombol **Generate Report.** 

| Category:                        | All                                                                                                    |                                                                                                    | ~                                                                                                    |
|----------------------------------|----------------------------------------------------------------------------------------------------|----------------------------------------------------------------------------------------------------|----------------------------------------------------------------------------------------------------|
| Cluster:                         | All                                                                                                    |                                                                                                    |                                                                                                    |
|                                  |                                                                                                    |                                                                                                    |                                                                                                    |
| Product:                         | All                                                                                                    |                                                                                                    | <u> </u>                                                                                                    |
| Detail:                          | All                                                                                                    |                                                                                                    | $\overline{\mathbf{v}}$                                                                                                    |
| Block                            | All                                                                                                    |                                                                                                    | ~                                                                                                    |
|                                  |                                                                                                    |                                                                                                    |                                                                                                    |
| Overdue/Undue Range:             | * Untuk menampi<br>kedua dikosongka<br>* Untuk menampi<br>dan textbox kedu<br>* Untuk menampi                                                                                                    | s/d<br>kan semua overdue, maka text<br>h<br>kan overdue antara 7-30 hari,<br>diisi 30<br>kan overdue yang <=30 hari, n                                                                                                    | days<br>box pertama diisi 1 dan textbox<br>maka textbox pertama diisi 7<br>naka textbox pertama                                                                                                    |
| Overdue/Undue Range:             | <ul> <li>Untuk menampi<br/>kedua dikosongka</li> <li>Untuk menampi<br/>dan textbox kedu</li> <li>Untuk menampi<br/>dikosongkan dan</li> <li>Untuk menampi<br/>textbox kedua diii</li> <li>Untuk menampi<br/>dan textbox kedua</li> <li>Untuk menampi<br/>dikosongkan dan</li> <li>Untuk menampi</li> </ul>             | s/d<br>kan semua overdue, maka text<br>h<br>kan overdue antara 7-30 hari,<br>i diisi 30<br>kan overdue yang <=30 hari, n<br>extbox kedua diisi 30<br>kan semua undue, maka textbo<br>i 0<br>kan undue 7-30 hari ke depan,<br>i diisi -7<br>kan undue yang >=7 hari ke de<br>extbox kedua diisi -7<br>kan semua outstanding schedu                                                       | days<br>box pertama diisi 1 dan textbox<br>maka textbox pertama diisi 7<br>naka textbox pertama<br>ox pertama dikosongkan dan<br>maka textbox pertama diisi -30<br>apan, maka textbox pertama<br>ile, kosongkan kedua textbox |
| Overdue/Undue Range:             | <ul> <li>Untuk menampi<br/>kedua dikosongka</li> <li>Untuk menampi<br/>dan textbox kedu</li> <li>Untuk menampi<br/>dikosongkan dan</li> <li>Untuk menampi<br/>textbox kedua dik</li> <li>Untuk menampi<br/>dan textbox kedu</li> <li>Untuk menampi<br/>dikosongkan dan</li> <li>Untuk menampi</li> </ul>               | s/d<br>kan semua overdue, maka text<br>n<br>kan overdue antara 7-30 hari,<br>i diisi 30<br>kan overdue yang <=30 hari, n<br>extbox kedua diisi 30<br>kan semua undue, maka textbo<br>i 0<br>kan undue 7-30 hari ke depan,<br>i diisi -7<br>kan undue yang >=7 hari ke de<br>extbox kedua diisi -7<br>kan semua outstanding schedu                                                       | days<br>box pertama diisi 1 dan textbox<br>maka textbox pertama diisi 7<br>naka textbox pertama<br>ox pertama dikosongkan dan<br>maka textbox pertama diisi -30<br>apan, maka textbox pertama<br>ile, kosongkan kedua textbox |
| Overdue/Undue Range:<br>Keyword: | * Untuk menampi<br>kedua dikosongka<br>* Untuk menampi<br>dan textbox keduu<br>* Untuk menampi<br>dikosongkan dan<br>* Untuk menampi<br>dan textbox kedua dili<br>* Untuk menampi<br>dikosongkan dan<br>* Untuk menampi<br>dikosongkan dan<br>* Untuk menampi<br>dikosongkan dan<br>* Untuk menampi<br>dikosongkan dan | s/d<br>kan semua overdue, maka text<br>n<br>kan overdue antara 7-30 hari,<br>dilisi 30<br>kan overdue yang <=30 hari, n<br>extbox kedua dilsi 30<br>kan semua undue, maka textbo<br>i 0<br>kan undue 7-30 hari ke depan,<br>dilsi -7<br>kan undue yang >=7 hari ke de<br>extbox kedua dilsi -7<br>kan semua outstanding schedu<br>All<br>w<br>dengan kombinasi blok (lantai<br>pemisah) | days<br>box pertama diisi 1 dan textbox<br>maka textbox pertama diisi 7<br>naka textbox pertama<br>ox pertama dikosongkan dan<br>maka textbox pertama diisi -30<br>apan, maka textbox pertama<br>ile, kosongkan kedua textbox |

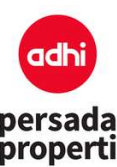

| #                                                                       | Detail                                                                      | Overdue                                                                         | Due Date                                           | Sched Typ                           | e Outstanding | Customer                                                                                                    | Contact    |             |
|-------------------------------------------------------------------------|-----------------------------------------------------------------------------|---------------------------------------------------------------------------------|----------------------------------------------------|-------------------------------------|---------------|----------------------------------------------------------------------------------------------------|------------|-------------|
| 1                                                                       | Detail                                                                      | 107 days                                                                        | 10 Apr 2019                                        | Booking Fe                          | e 5.000.000   |                                                                                                    |            | Apartemen / |
| Unit<br>Cate<br>Clust<br>Prod<br>Deta<br>Blod<br>Unit<br>Price<br>(Net- | t Info<br>egory<br>ter<br>Juct<br>iii<br>*<br>Name<br>e<br>+Vat)<br>chedule | : Apartem<br>: Tower Er<br>: 1 BR B<br>: not defin<br>: 19<br>: 39<br>: 676.258 | Cus<br>nerald Nam<br>Phoi<br>ed Hani<br>Fax<br>Ema | tomer Info<br>e :<br>dphone :<br>il | Tot           | Booking Info<br>Booking Code : 0002/04/GDCJTWN-SPPU/201<br>Booking Date : 10 Apr 2019<br>Booking : New<br>Status : New<br>Fin Scheme :<br>Deal Closer : HP:<br>al Overdue For This Booking | 9          |             |
| No<br>1                                                                 | Type                                                                        | Due                                                                             | Date Amo                                           | unt Out                             | standing 67   | 6.258.000                                                                                                    |            |             |
| 2                                                                       | Cash                                                                        | 24/                                                                             | 04/2019 671.                                       | 258.000 871                         | .258.000      |                                                                                                    |            |             |
| 2                                                                       | Detail                                                                      | 93 days                                                                         | 24 Apr 2015                                        | Cash                                | 671.258.000   |                                                                                                    |            | Apartemen / |
| 3                                                                       | Detail                                                                      | 80 days                                                                         | 07 May 201                                         | 9 Cash                              | 662.705.000   |                                                                                                    | 8123300725 | Apartemen / |
| 4                                                                       | Detail                                                                      | 73 days                                                                         | 14 May 201                                         | 9 Cash                              | 271.396.640   |                                                                                                    | 8123300725 | Commercial  |

#### 9.4. Report Sales

Menampilkan informasi transaksi yang telah dilakukan.

- **Query Parameter**. Sebuah modul dimana user dapat memilih data yang akan ditampilkan sesuai dengan parameter yang diinput.
  - Report Range: Untuk memilih data berdasarkan tanggal, seperti booking date, collection as of date, collection clear as of date, dsb.
  - Booking Info: Untuk memilih data berdasarkan informasi booking.
  - Unit Info: Untuk memilih data berdasarkan unit, seperti Category, Cluster, Product, Detail, Block, dsb.
  - Deal Closer Info: Untuk memilih data berdasarkan deal closer.
- **Report Parameter**. Sebuah modul dimana user dapat menentukan kolom yang akan ditampilkan dan grouping dari report yang diinginkan.
  - Display Field on Report : Untuk menampilkan field apa saja yang akan ditampilkan pada report.
  - Item Grouping adalah query parameter pada report.

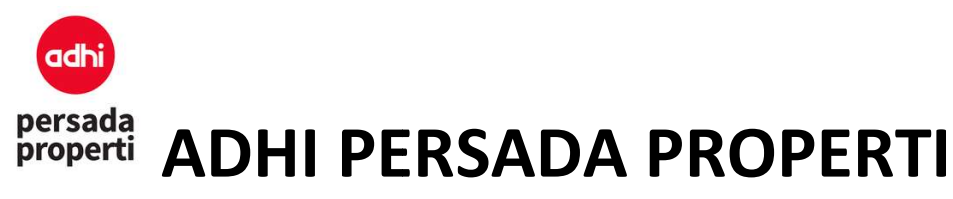

- **Grouping**, dicentang apabila item tersebut ingin dimasukkan ke dalam report.
- Suppress, dicentang apabila data berulang ingin dihilangkan, jadi hanya ditampilkan data baris pertama saja.

Setelah Parameter terisi, klik search untuk menampilkan report.

| Report Range                 |    |     |     |   |
|------------------------------|----|-----|-----|---|
|                              | () |     |     |   |
| Booking Date:                |    | s/d |     |   |
| Collection as of date:       |    |     |     |   |
| Collection Clear as of date: |    |     |     |   |
| Cancellation Date:           |    | s/d |     |   |
| Collection %:                | •  | s/d | 100 | ¢ |
| PPJ8 Date 1:                 |    | s/d |     |   |
| PPJB Date 2:                 |    | s/d |     |   |
| KPA Date:                    |    | s/d |     |   |
| BAST Date:                   |    | s/d |     |   |
| AJB Date:                    |    | s/d |     |   |

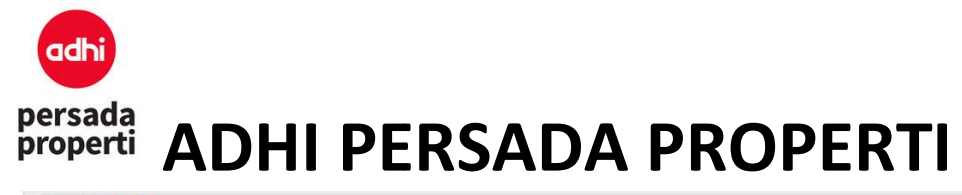

| -   |       |       |
|-----|-------|-------|
| Roo | king  | Into  |
| 000 | NIIIY | IIIIO |

| Booking Status:   | New     Online Book     Booking Fee Confirm     SAD Confirm     Finite       Cancel     Reserved Booking                                                                                                    | h      |
|-------------------|----------------------------------------------------------------------------------------------------|--------|
| Booking Source:   | Coffline Web Android Ios                                                                                                    |        |
| Sales Referral:   | Not Defined       Undangan       Brocure / Flyer       Surat Kabar / Koran         Billboard       JPO       Rekanan       Keluarga       Walkin       Database         Pameran       Open Table       Radio       Media Social       Referensi |        |
| Sales Purpose:    | Not Defined Investasi Hunian Usaha                                                                                                    |        |
| Fin Scheme:       | All                                                                                                    | ~      |
| Have No. NUP:     | All                                                                                                    | ~      |
| Have No. PPJB:    | All                                                                                                    | $\sim$ |
| Have No. AJB:     | All                                                                                                    | ~      |
| Have No. Cert.:   | All                                                                                                    | ~      |
| Have Akad:        | All                                                                                                    | $\sim$ |
| Bank KPR:         | Not Defined                                                                                                    | ~      |
|                   | * Apabila dipilih "Not Defined", maka tidak bisa menamplikan kolom "KPR Split Amount"                                                                                                    |        |
| Comission Scheme: | All                                                                                                    | ~      |

| Unit Info       |                            |        |
|-----------------|----------------------------|--------|
| Ca              | egory: All                 | $\sim$ |
| c               | luster. All                | ~      |
| P               | roduct. All                | ~      |
|                 | Detail: All                | ~      |
|                 | Blook: All                 | ~      |
| Displaye        | d Item: 🛛 Bangunan 🖾 Tanah |        |
| eal Closer Info |                            |        |
| S               | heme: No DealCloser        | ~      |
| Ke              | yword:                     |        |
|                 | Search Deal Closer         |        |

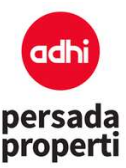

| Displayed Field on Report: | Booking Info                                                   |
|----------------------------|----------------------------------------------------------------|
|                            | Select All                                                     |
|                            | Project Year Year & Month Booking Status Sales Referral        |
|                            | Sales Purpose Sales Event Sales Location Comm. Scheme          |
|                            | Booking Date Booking Code No. NUP Note Internal                |
|                            | Note Displayed on SP PPJB Date 1 PPJB Date 2 No. PPJB 1        |
|                            | No. PPJB 2 Dev Finish Date Grace Per Date BAST Date SP Date    |
|                            | AJB Date No AJB Construction Progress Field #1 Field #2        |
|                            | Field #3 Cancel Date Cancel Reason Cancel Fee Refund Amount    |
|                            | Cancel User Cancel Type Booking Term Booking Term Price Scheme |
|                            | Money Source Booking Source Term Payment Field #4 Field #5     |
|                            | No. Certificate                                                |
|                            | Price & Info Collection Info                                   |
|                            | The dime concount mo                                           |
|                            | Select All                                                     |
|                            |                                                                |
|                            |                                                                |
|                            | Maintenance Fee Total Penalty Amount                           |
|                            | Unit Info                                                      |
|                            |                                                                |
|                            | Select All                                                     |
|                            | Category Category Desc. Cluster Cluster Desc. Product          |
|                            | Product Desc. Unique ID 🗹 Detail 🗋 Detail Desc. 🗹 Block        |
|                            | Block Desc. Unit Name Unit Desc Zoning Facing View             |
|                            | Area Net Area Gross DIm-X DIm-Y                                |
|                            |                                                                |

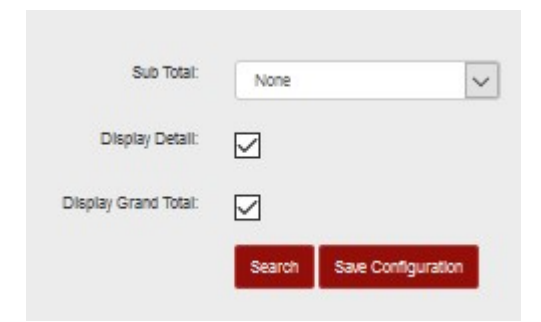

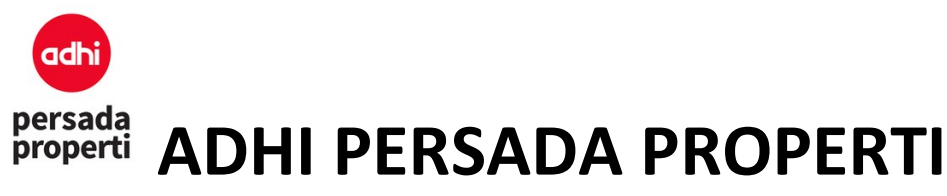

#### 9.5. Report Sales Custom

Menampilkan report sales yang lebih detail. Informasi bisa dicetak berdasarkan tipe report yang dipilih.

- **Query Parameter**. Sebuah modul dimana user dapat memilih data yang akan ditampilkan sesuai dengan parameter yang diinput.
  - Booking Date: Untuk memilih data berdasarkan tanggal booking
  - Payment Date: Untuk memilih data berdasarkan tanggal pembayaran
  - Booking Info: Untuk memilih data berdasarkan informasi booking.
  - Unit Info: Untuk memilih data berdasarkan unit, seperti Category, Cluster, Product, Detail, Block, dsb.
  - Report Schedule VS Outstanding: Untuk memilih data berdasarkan tanggal jatuh tempo.
  - Deal Closer Info: Untuk memilih data berdasarkan deal closer.
- **Report Parameter**. Sebuah modul dimana user dapat menentukan kolom yang akan ditampilkan dan grouping dari report yang diinginkan.
  - Display Field on Report : Untuk menampilkan field apa saja yang akan ditampilkan pada report.
  - Item Grouping adalah query parameter pada report .
  - **Grouping**, dicentang apabila item tersebut ingin dimasukkan ke dalam report.
  - Suppress, dicentang apabila data berulang ingin dihilangkan, jadi hanya ditampilkan data baris pertama saja.

Setelah Parameter terisi, klik Generate Report untuk menampilkan report.

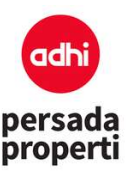

| Report sales Custom |                                                                                                    |
|---------------------|----------------------------------------------------------------------------------------------------|
| Booking Date:       | bia (                                                                                                    |
| Payment Date:       | sid                                                                                                    |
| Booking Info        |                                                                                                    |
| Booking Status:     | New Online Book Booking Fee Confirm SAD Confirm Finish     Cancel Reserved Booking                                                                                                    |
| Sales Referrat:     | Not Defined Undangan Brooure / Flyer Surat Kabar / Koran<br>Biliboard U.Po Rekanan Keluarga Walkin Ubatabase<br>NataProperty Ubatabase Pameran Open Table Radio<br>Media Social Referenci |
| Sales Purpose:      | Not Defined Investasi Hunian Usana                                                                                                    |
| Sales Event:        | All                                                                                                    |
| Sales Location:     | All                                                                                                    |
| Fin Scheme:         | Not Defined Tunai Installment 12x Installment 18x Installment 24x KPA Installment 36x Installment 10x Cash 6x Cash 12x Cash 24x KPR                                                       |

| nit info                     |                                                                                                    |
|------------------------------|----------------------------------------------------------------------------------------------------|
| Category                     | All                                                                                                    |
| Cluster:                     | AB                                                                                                    |
| Product:                     | All                                                                                                    |
| Detail:                      | All                                                                                                    |
| Block                        | All                                                                                                    |
| Report Type:                 | Aging Booking                                                                                                    |
|                              | Generate Report                                                                                                    |
| port Schedule vs Outstanding |                                                                                                    |
| Schedule Date:               | 25/07/2019 5/0 25/07/2019                                                                                                   |
| Keyword                      | East V All V                                                                                                    |
|                              | * Pencartian dapat dengan kombinasi biok (lantai) dan unit no, conton 01/01 (gunakan "/" untuk<br>pemisah) Conton: 01,02,03 |
| Report Type:                 | Report Schedule & Outstanding                                                                                               |
|                              | Generate Report                                                                                                    |
| port Monthly AR              |                                                                                                    |
| Monthly Period.              | July 💙 2019                                                                                                    |
|                              | Generate Report                                                                                                    |
|                              |                                                                                                    |

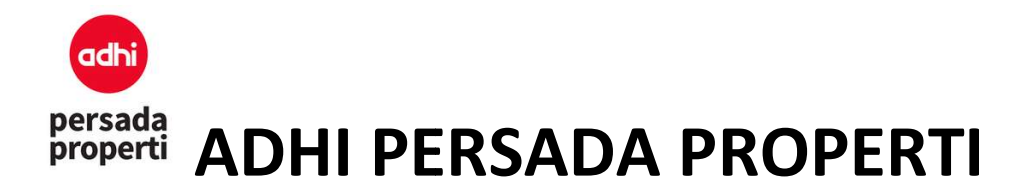

#### 9.6. Report Sales User Def

Report sales dapat disimpan sesuai dengan konfigurasi parameter yang telah dilakukan sebelumnya. Untuk menyimpan report, setelah mengisi query parameter klik **Save Configuration**.

| Sub Total:           | None   | <b>`</b>           | / |
|----------------------|--------|--------------------|---|
| Display Detail:      |        |                    |   |
| Display Grand Total: |        | $\frown$           |   |
|                      | Search | Save Configuration | ) |
|                      |        |                    |   |

Setelah Save Configuration diklik, Halaman ini akan menampilkan formulir pengisian nama reportnya.

| Report Sales          | ×    |
|-----------------------|------|
| Report Name           |      |
| Description           |      |
| Eligible For          | аť   |
| O Me Only O All Users |      |
|                       | Saua |

- Report Name: untuk mengisi nama report
- Description: untuk mengisi deskripsi report
- Eligible For: Me Only, yaitu report akan ditampilkan hanya untuk user yang membuat report. All Users, yaitu semua user dapat melihat report yang telah dibuat.

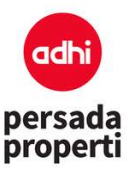

|        | Eligible For OM | an users    |                  |                   |                               |                  |
|--------|-----------------|-------------|------------------|-------------------|-------------------------------|------------------|
|        | Neyword: End    | rch         |                  |                   |                               |                  |
|        |                 |             |                  |                   |                               |                  |
| ¥      | Link            | Report Name | View             | Description       | Created By                    | Status           |
| #<br>1 | Link            | Report Name | View<br>All User | Description<br>aa | Created By<br>frans@gmail.com | Status<br>Delete |

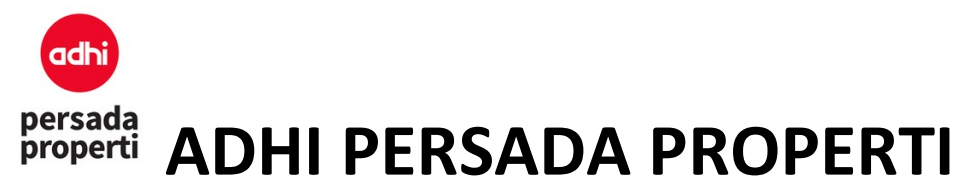

#### **10.Comission**

#### 10.1. Master PPH Non NPWP

Master PPH Non NPWPAdalah sebuah modul untuk mengatur persentase potongan pph terhadap nilaikomisi yang didapatkan baik secara individu dan perusahaan yang belum memiliki NPWP (tidak terdaftar wajib pajak).Pengisian Form insert Master PPhNon NPWP adalah sama dengan MasterPPh NPWP. Perbedaannya hanyalah pada Non NPWP tidak ada kolom pilihan PPh Type.